# **ASSEMBLY DESIGN**

Computational Design Laboratory Department of Automotive Engineering Hanyang University, Seoul, Korea

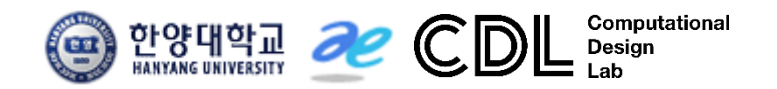

Copyright © Computational Design Lab. All rights reserved.

#### CONTENTS

# ✓ 시작하기

- ✓ Product Structure Tools
- ✓ Move
- ✓ Constraints
- ✓ Assembly Features Toolbar
- ✓ Space Analysis

#### **ASSEMBLY DESIGN**

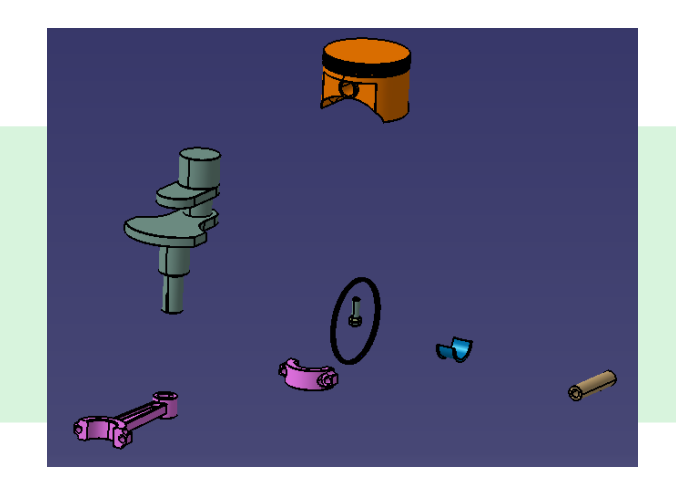

모델 불러오기

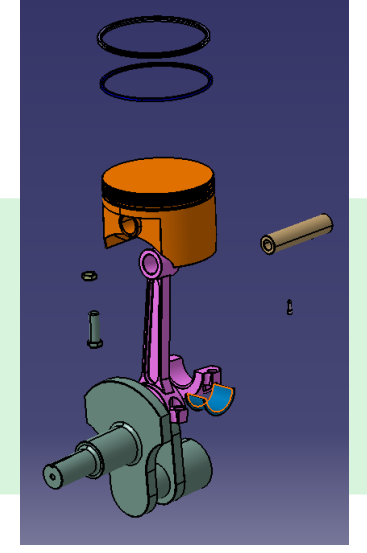

대략적 배치/수정

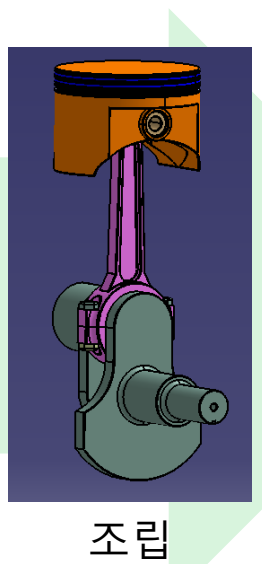

## ASSEMBLY DESIGN 시작하기

#### Start 메뉴에서 Mechanical Design → Assembly Design 선택

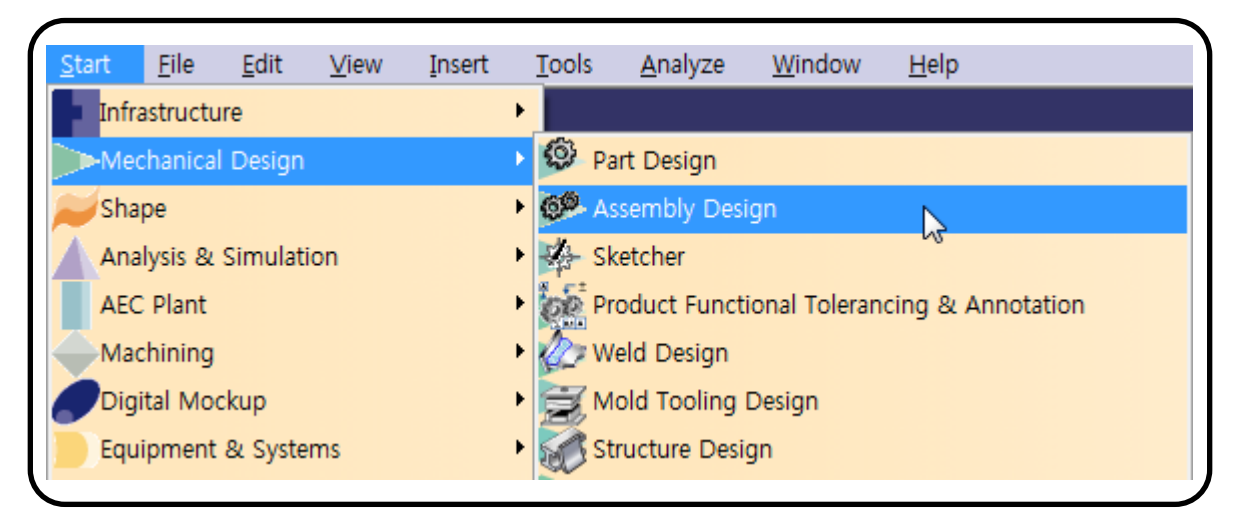

혹은, 카티아 실행화면에서 선택 (Start menu 설정시)

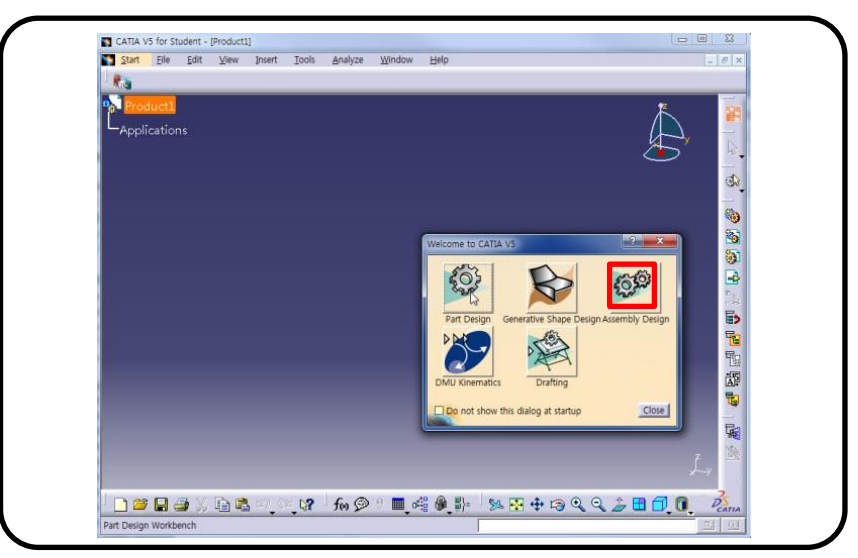

Copyright © Computational Design Lab. All rights reserved.

## ASSEMBLY DESIGN 작업화면

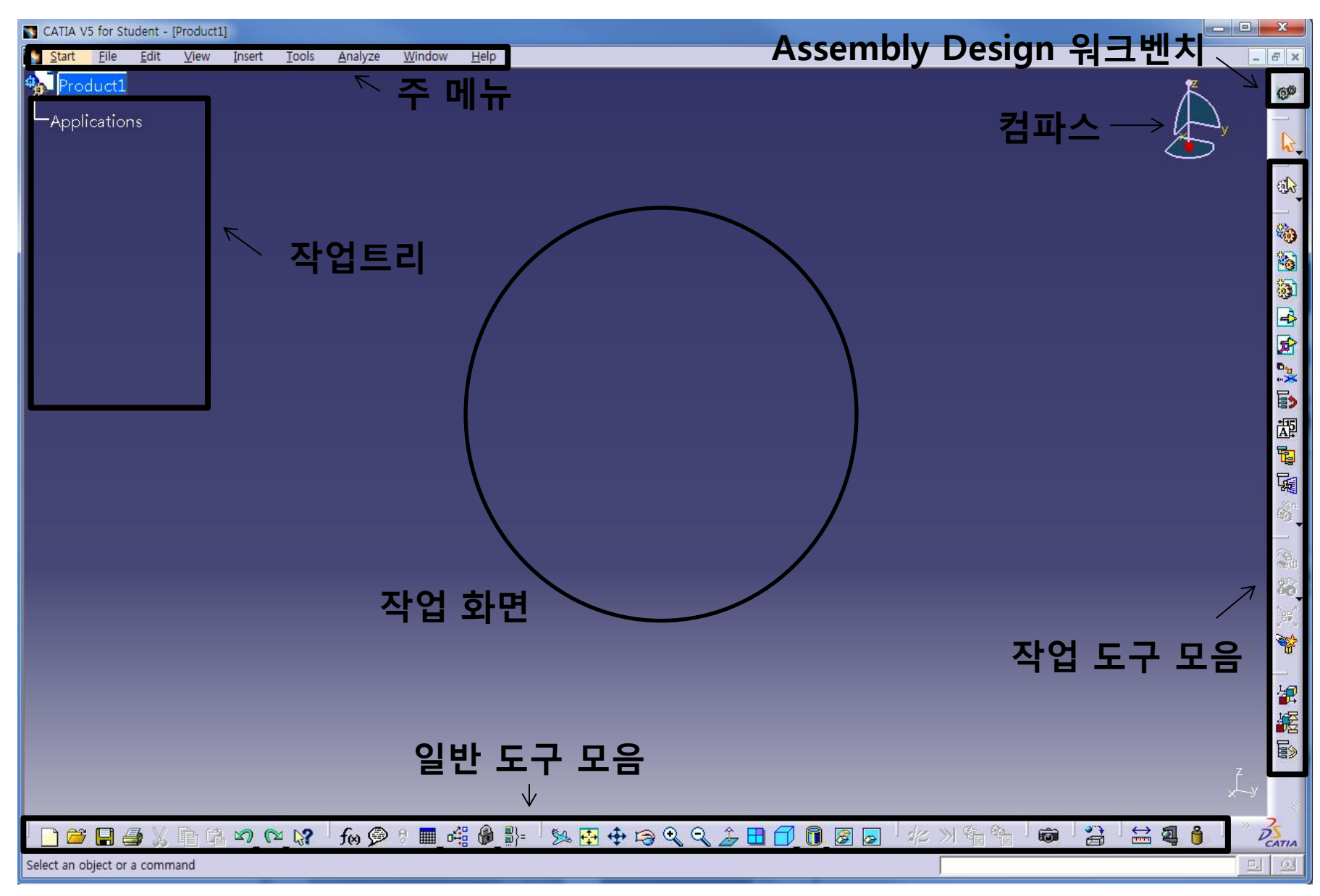

CAD

## ASSEMBLY DESIGN 툴바 종류

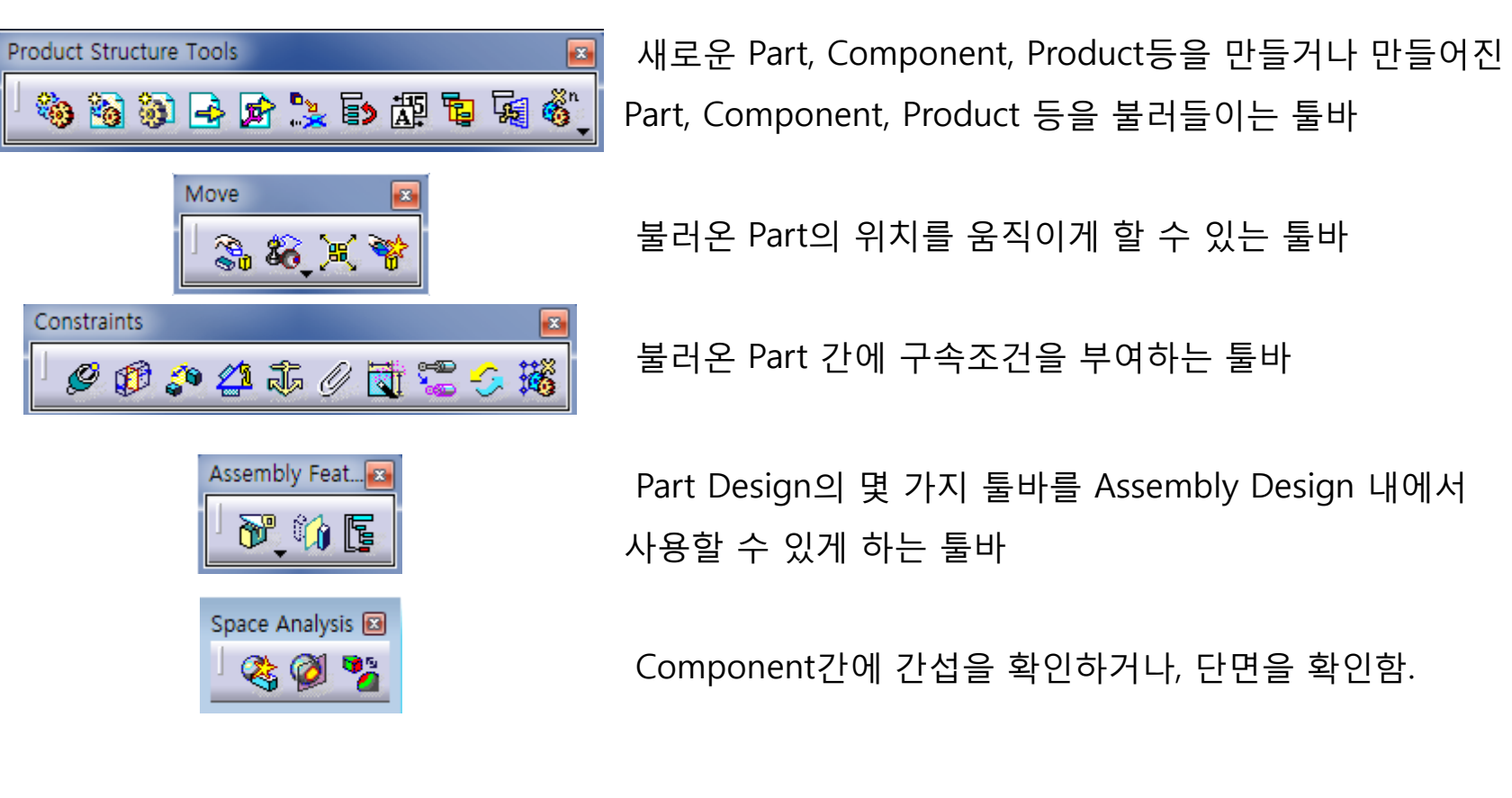

불러온 Part의 위치를 움직이게 할 수 있는 툴바 불러온 Part 간에 구속조건을 부여하는 툴바 Part Design의 몇 가지 툴바를 Assembly Design 내에서 사용할 수 있게 하는 툴바

Component간에 간섭을 확인하거나, 단면을 확인함.

CAD

#### CONTENTS

# ✓ 시작하기

## Product Structure Tools

- ✓ Move
- ✓ Constraints
- ✓ Assembly Features Toolbar
- ✓ Space Analysis

Product Structure Tools 🛛 🗞 👸 🎲 🌛 🔂 💱 🖏 🖏 🦓

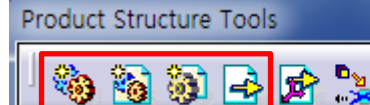

Component, Product, Part 🍓 🚳 🚳

- 새로운 Component, Product, Part 생성

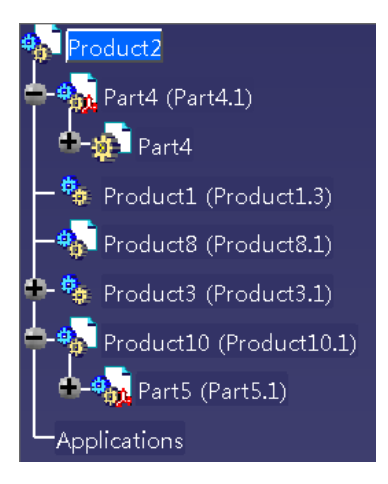

#### <Part 사용시>

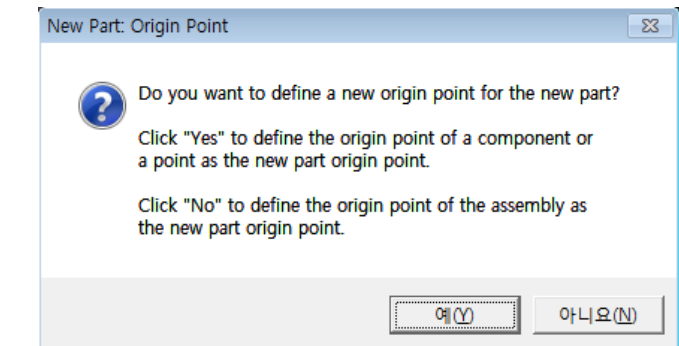

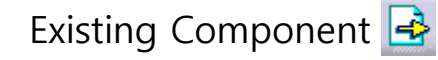

- 이미 있는 Component or Part를 Product에 추가

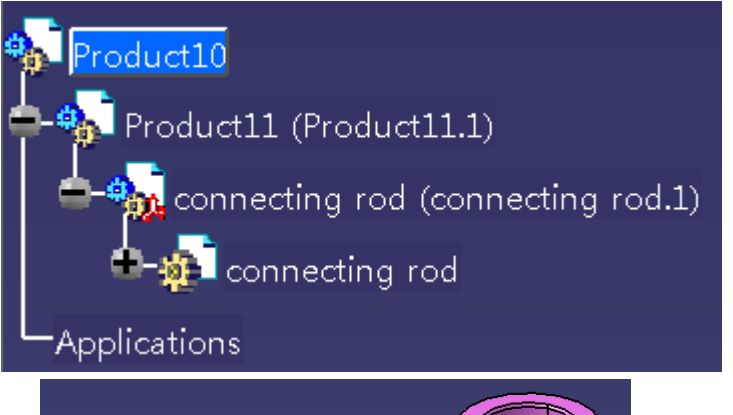

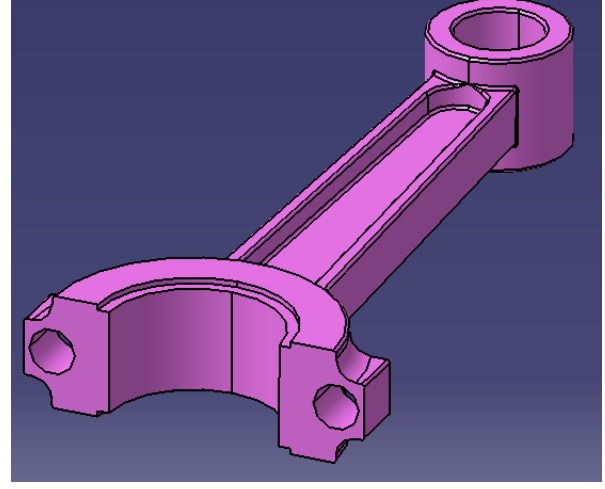

#### Copyright © Computational Design Lab. All rights reserved.

#### Component 복사하기

- 원하는 Component 에 마우스 오른쪽 클릭을 하여 Copy 한 후 상위 목록에 Paste.
- Copy된 Component는 기존의 Component가 수정될 경우 같이 수정됨.
- Paste Special을 이용하여 Break Link를 사용할 경우 독립적으로 복사됨.

| Center graph          |           | Center grap          | Center graph          |  | <paste special=""></paste> |                                                 |  |  |  |  |  |
|-----------------------|-----------|----------------------|-----------------------|--|----------------------------|-------------------------------------------------|--|--|--|--|--|
| Reframe On            |           | Reframe On           | Reframe On            |  | Paste Special              | ? 💌                                             |  |  |  |  |  |
| Hide/Show             |           | Hide/Show            |                       |  |                            |                                                 |  |  |  |  |  |
| Properties A          | Alt+Enter | Properties           | Alt+Enter             |  | Paste                      | Break Link<br>As specified in Product Structure |  |  |  |  |  |
| Dpen Sub-Tre          | e         | 🔁 Open Sub-T         | ree                   |  | O Paste with link          | As specified in Product Structure               |  |  |  |  |  |
| 🔏 Cu <u>t</u>         | Ctrl+X    | 🔏 Cu <u>t</u>        | Ctrl+X                |  |                            |                                                 |  |  |  |  |  |
| 💼 Сору                | Ctrl+C    | Сору                 | Ctrl+C                |  |                            |                                                 |  |  |  |  |  |
| 🔁 <u>P</u> aste       | Ctrl+V    | Paste [              | Ctrl+V                |  |                            |                                                 |  |  |  |  |  |
| Paste <u>S</u> pecial |           | Paste <u>S</u> pecia | Paste <u>S</u> pecial |  |                            | OK OK                                           |  |  |  |  |  |

Product Structure Tools 🛛 🍇 🚳 🚳 🖓 🕞 😭 💺 🖏 🖏 🖓

Existing Component With Positioning 🖻

- Component or Part를 Product에 추가 하면서 대략적인 위치, 구속도 결정.

Product Structure Tools

| Smart Move Component : connecting rod2.1                                               | ? ×    |
|----------------------------------------------------------------------------------------|--------|
|                                                                                        | z      |
| ि Automatic constraint creation<br>होन्नि Fix Component Less <<                        | ×^y ]  |
| Quick Constraint Surface contact Coincidence Offset Angle Parallelism Perpendicularity | ₹<br>1 |
| Create verified constraints first                                                      | OK OK  |

<Surface contact>

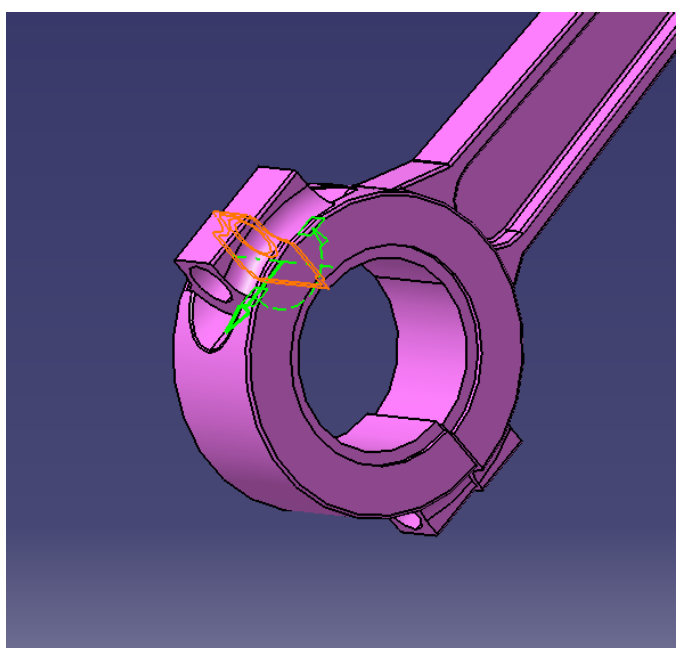

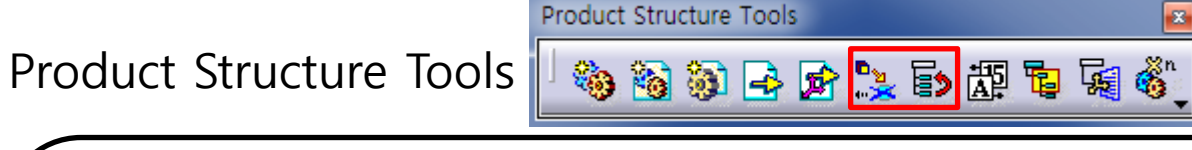

Replace Component 🔧

- 선택한 Component를 새로운 Component로 대체 - 작업 트리의 순서를 변경

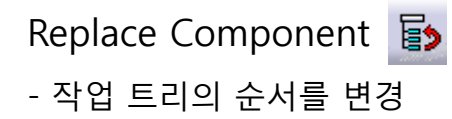

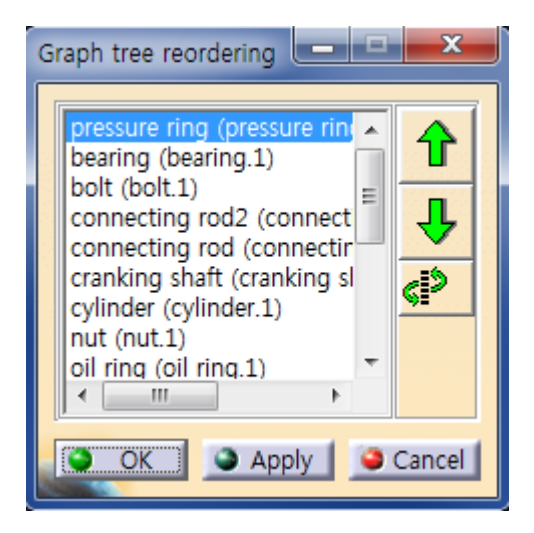

Product Structure Tools 🛛 🍓 🚳 🚳 📑 🚘 🎥 🖏 🕷 🚳

Product Structure Tools

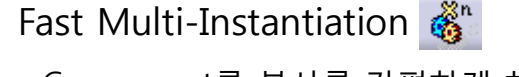

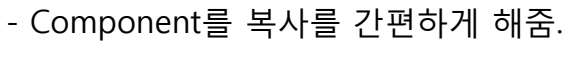

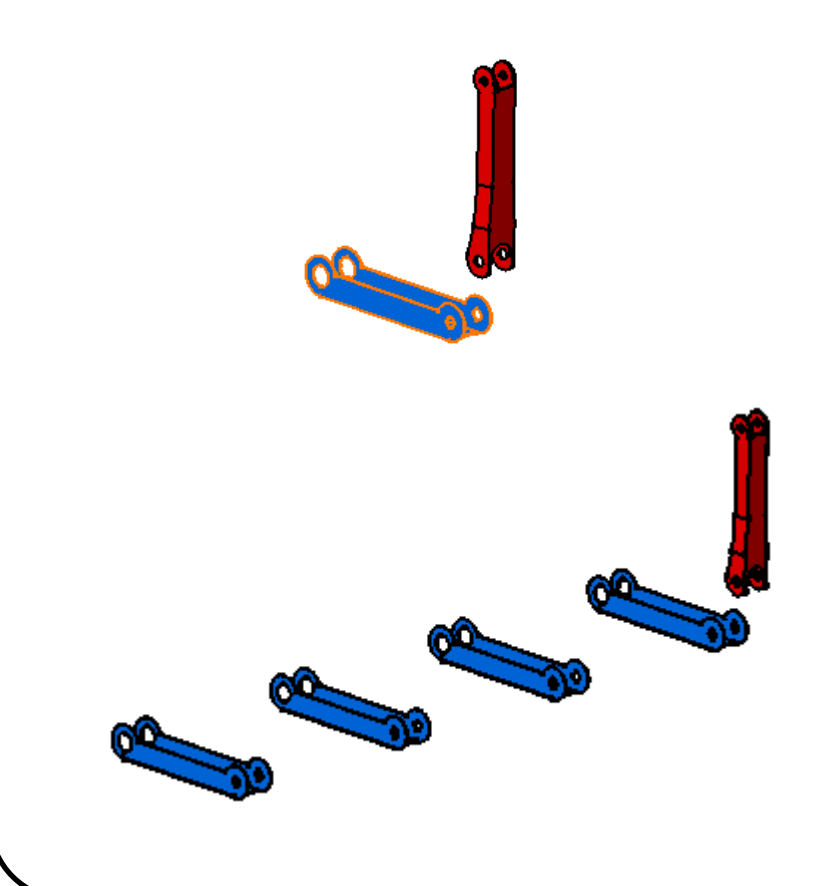

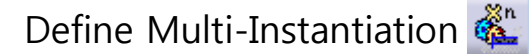

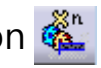

- Component 복사하는 방법 등을 정의함.

Multi-In... 📧

👸 💑

| Multi Instantiation                  | 1                      | ? <mark>×</mark> |  |  |  |  |
|--------------------------------------|------------------------|------------------|--|--|--|--|
| Component to                         | Instantiate            |                  |  |  |  |  |
| ٩,                                   |                        |                  |  |  |  |  |
| Parameters                           | Instance(s) & Constinu |                  |  |  |  |  |
| New instance(s)                      | Instance(s) & spacing  |                  |  |  |  |  |
| Cracing                              |                        |                  |  |  |  |  |
| spacing                              | 25mm                   | ÷                |  |  |  |  |
| Length                               | 50mm                   | E                |  |  |  |  |
| Reference Dire                       | ction                  |                  |  |  |  |  |
| Axis                                 | × y tz                 |                  |  |  |  |  |
| OR Selected Eler                     | nent                   |                  |  |  |  |  |
| Reverse                              | -                      |                  |  |  |  |  |
| Kesult =  -0.57735  0.57735  0.57735 |                        |                  |  |  |  |  |
| Define As Def                        | auit                   |                  |  |  |  |  |
|                                      | OK Apply               | Close            |  |  |  |  |

#### CONTENTS

# ✓ 시작하기

✓ Product Structure Tools

## ✓ Move

- ✓ Constraints
- ✓ Assembly Features Toolbar
- ✓ Space Analysis

## COMPASS 사용하기

#### 화면 오른쪽 상단의 Compass를 원하는 모델에 드래그

- Part Design에서 사용법과 같으나, Assembly Design의 경우 업데이트 하면 구속한 위치로 이동함.

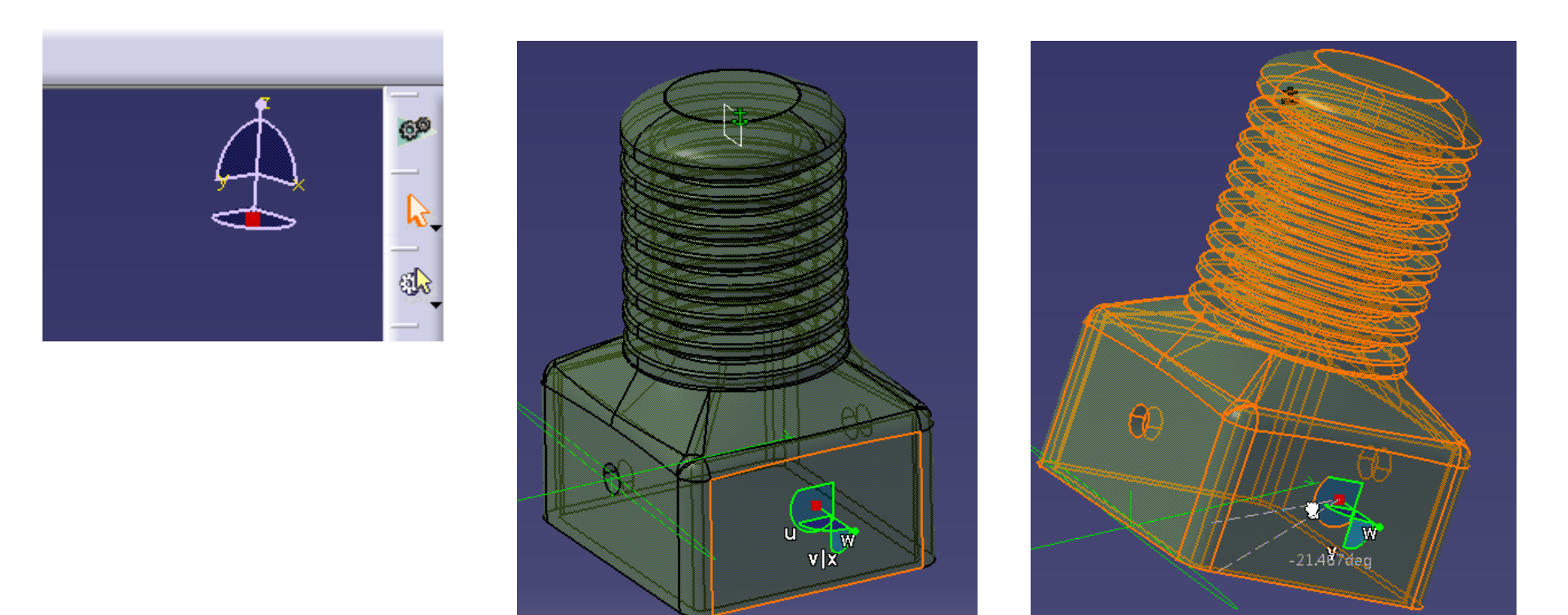

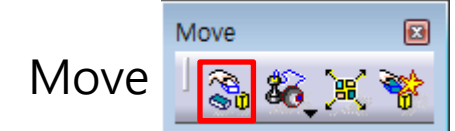

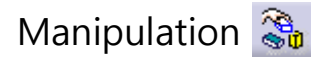

- 선택한 방법으로 선택한 component를 이동 가능하게 함

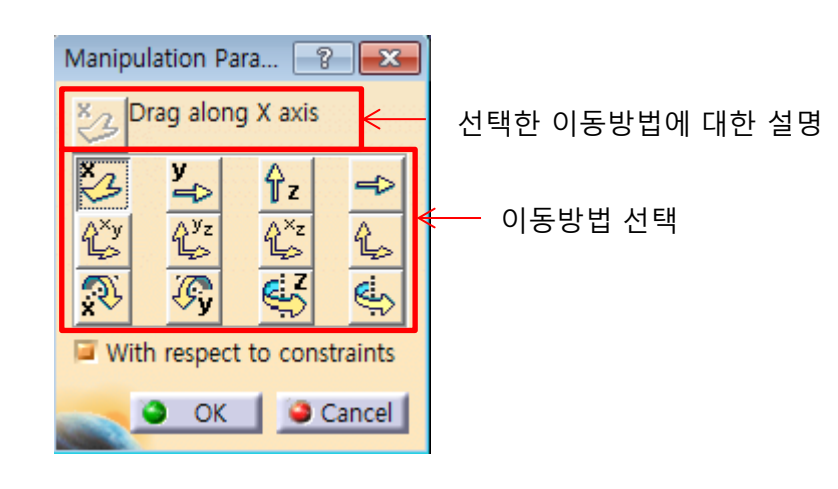

<Drag along X axis>

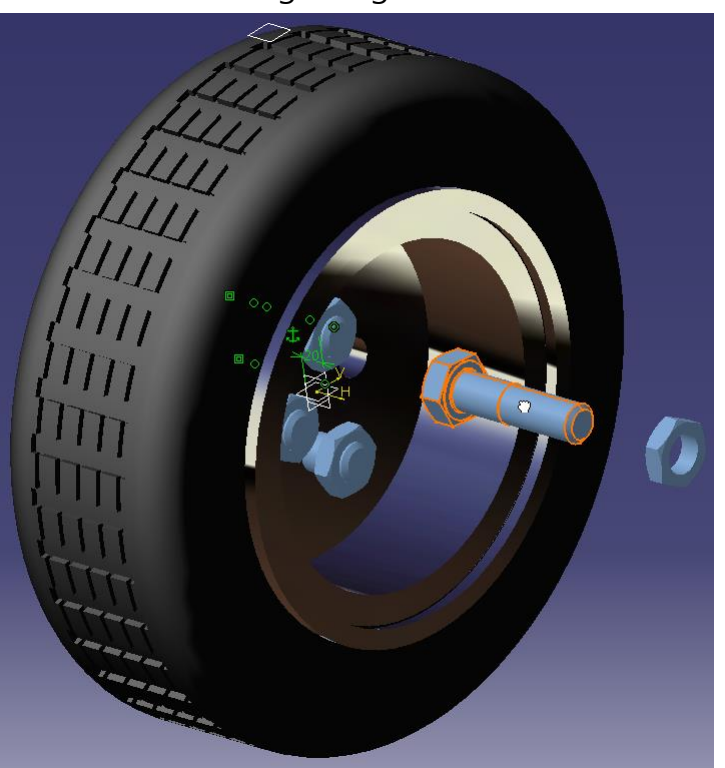

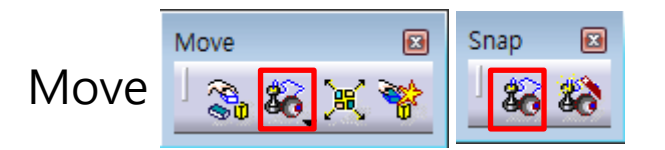

Snap 🍇 - 구속조건을 이용하여 이동을 보다 간편하게 해줌 (실제로 구속되지는 않음)

<constraint와 유사하게 선택>

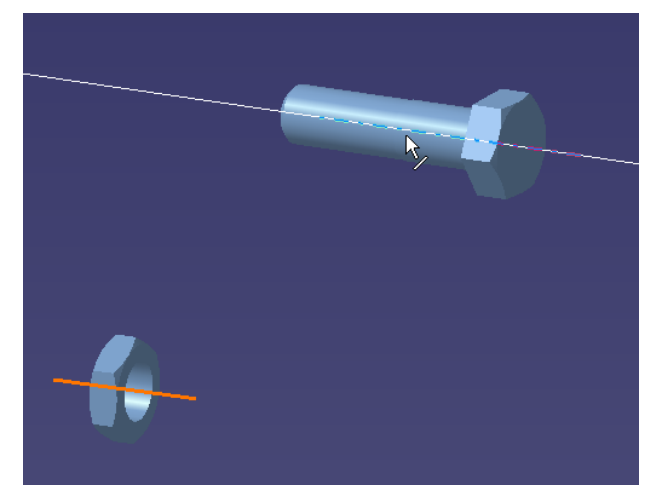

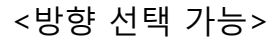

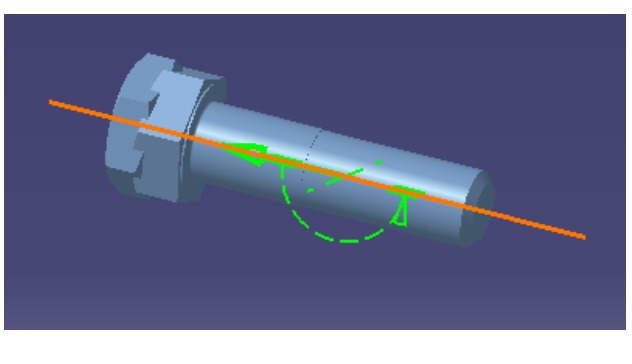

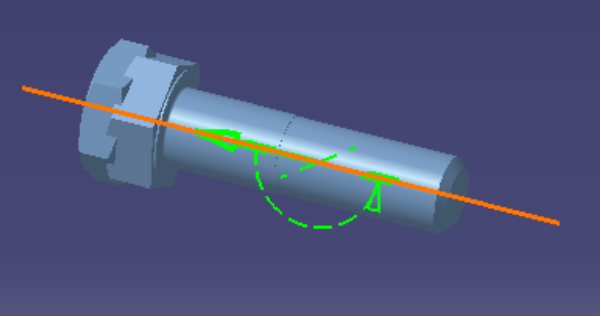

Move Snap Move 🗞 🔀 💥 🤻 86 86 Smart Move 🍪 - Manipulation + Snap + Constraint Smart Move ? - 23 자동으로 구속을 부여할 Automatic constraint creation 것인지 선택 Less << Quick Constraint Surface contact Ŷ Coincidence Offset Ŷ Angle 구속조건 우선순위 변경 Parallelism Perpendicularity Create verified constraints first OK 🛛

CAD

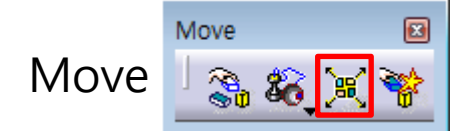

#### Explode 🔀

- 조립되어있는(뭉쳐있는) 모델을 분산시킴 (구속되어 있지 않는 경우 update시 원상복구가 안됨)

| xplode<br>Definition<br>Depth: All levels<br>Type: 3D | Selection: 17 products Fixed product: cylinder.1 |
|-------------------------------------------------------|--------------------------------------------------|
| Scroll Explode                                        | 0.60 K Apply Cancel                              |
| 분산 정도를 조절                                             |                                                  |
|                                                       |                                                  |
|                                                       |                                                  |
|                                                       |                                                  |

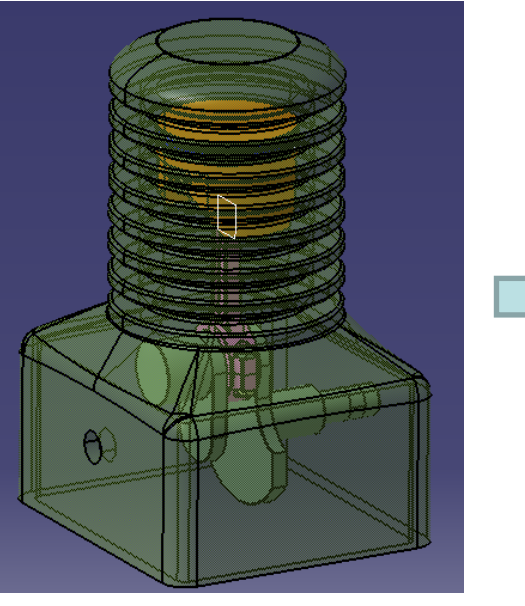

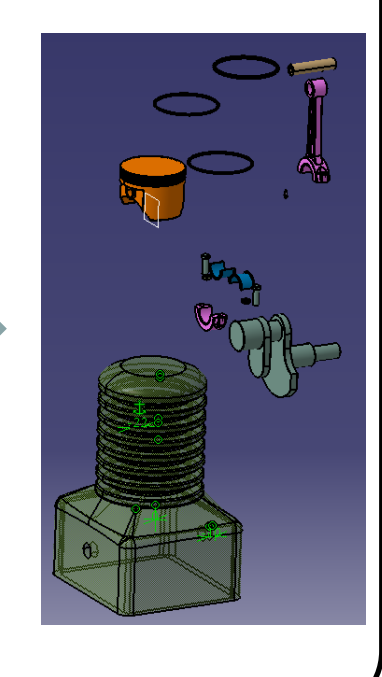

#### CONTENTS

# ✓ 시작하기

- ✓ Product Structure Tools
- ✓ Move

# ✓ Constraints

- ✓ Assembly Features Toolbar
- ✓ Space Analysis

#### Constraints

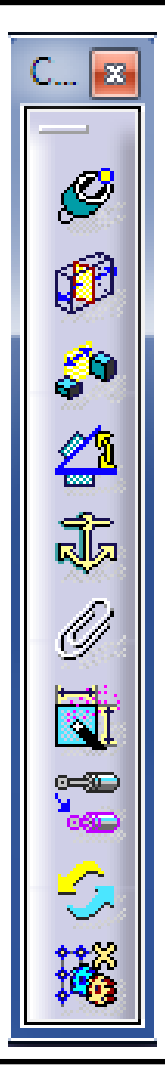

Coincidence : Component 간의 축을 일치시킴 Contact : Component간의 면을 일치시킴 Offset : Component의 요소 사이에 Offset을 부여함 Angle : Component의 요소 사이에 Angle을 부여함 Fix : 선택한 Component를 고정시킴 Fix Together : 선택한 Component들을 함께 움직이도록 함 Quick Constraint : 위의 Constraint들을 자동으로 선택해서 부여함 Flexible/Rigid Sub-Assembly : 복사한 component 사이의 종속/독립 관계를 설정 Change Constraint : 존재하는 constraint를 다른 constraint로 변경함 Reuse Pattern : Part Design의 Pattern기능을 이용하여 component를 복사함

CAD

🖉 🜮 🌮 🖉 🖧 🥖 🟹 🞏 🎸 🐝

Constraints

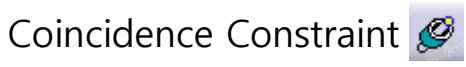

Constraints

- Component의 중심선을 선택하여 일치시키도록 함

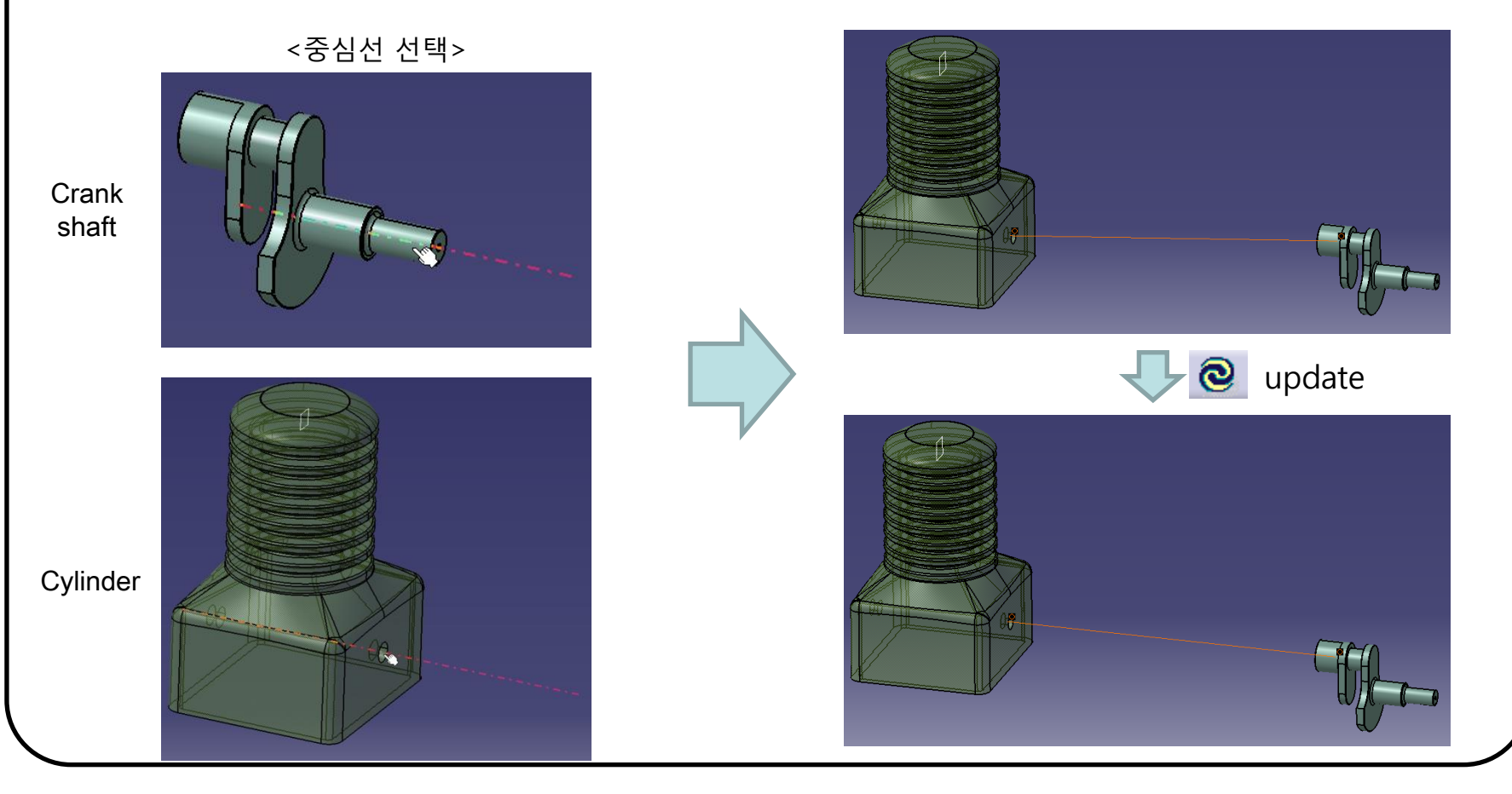

Constraints Constraints

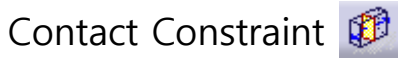

- 선택한 Component의 면들을 동일 plane 상에 위치하도록 함

<접촉할 면 선택>

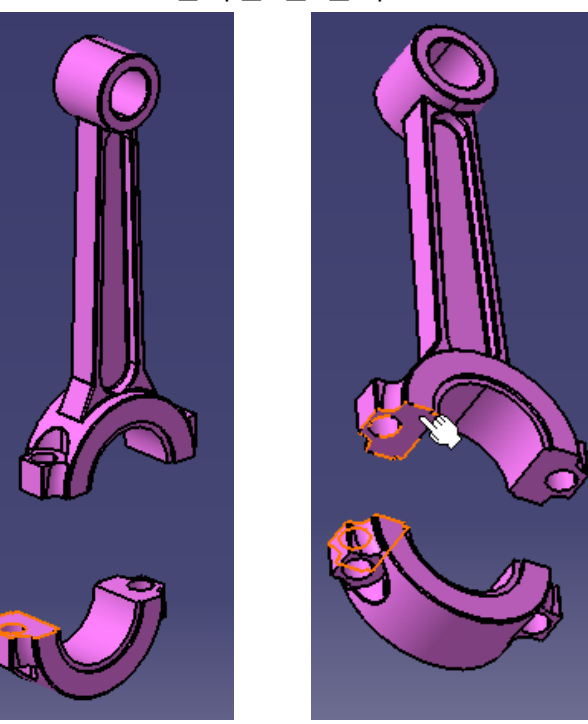

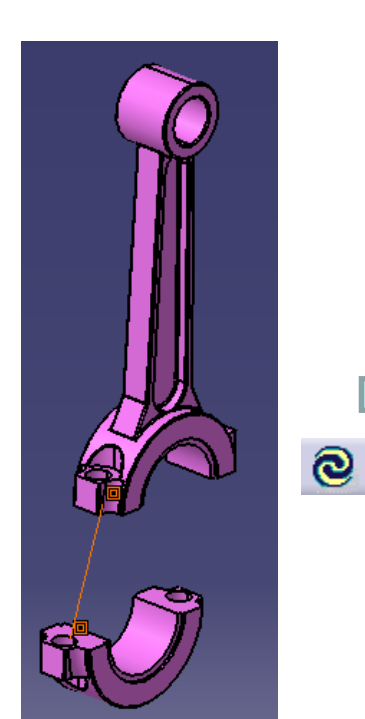

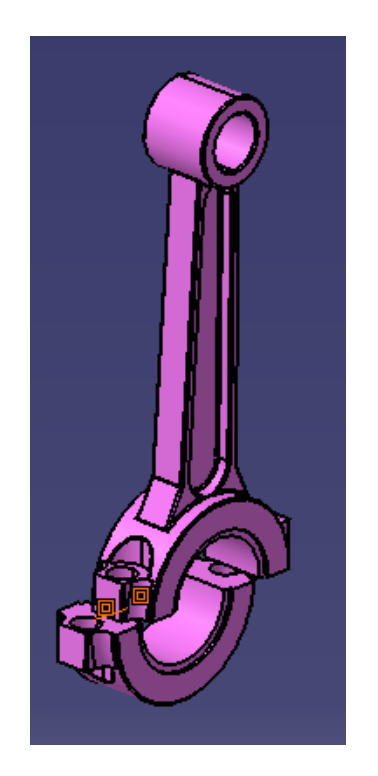

update

Constraints Constraints

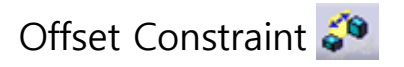

- 선택한 요소들이 특정 거리를 갖도록 구속

<구속할 면 선택>

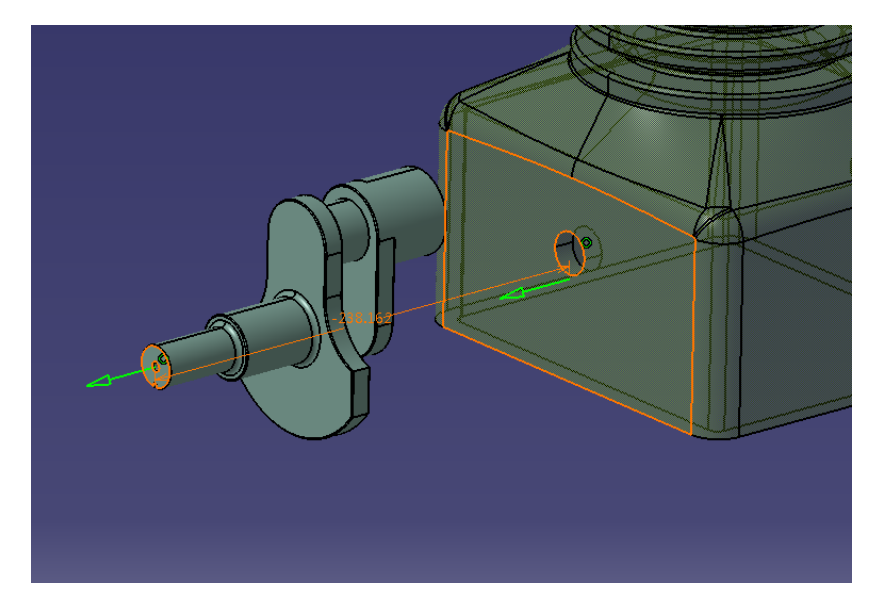

| Co | onstraint P                            | roperties                                                               | ? ×                                           |  |
|----|----------------------------------------|-------------------------------------------------------------------------|-----------------------------------------------|--|
|    | Name: Of<br>Supporti                   | fset.116<br>ing Elements                                                | Measure                                       |  |
|    | Type<br>Plane<br>Plane                 | Component<br>cranking shaft (cranking shaft.1)<br>cylinder (cylinder.1) | Status<br>Connected<br>Connected<br>Reconnect |  |
|    | Orientation<br>Offset <mark>-23</mark> | Same 🗸                                                                  | OK Gancel                                     |  |

Constraints Constraints

Angle Constraint 🗳

- 선택한 요소 사이에 각도를 부여하여 구속

<구속할 요소 선택>

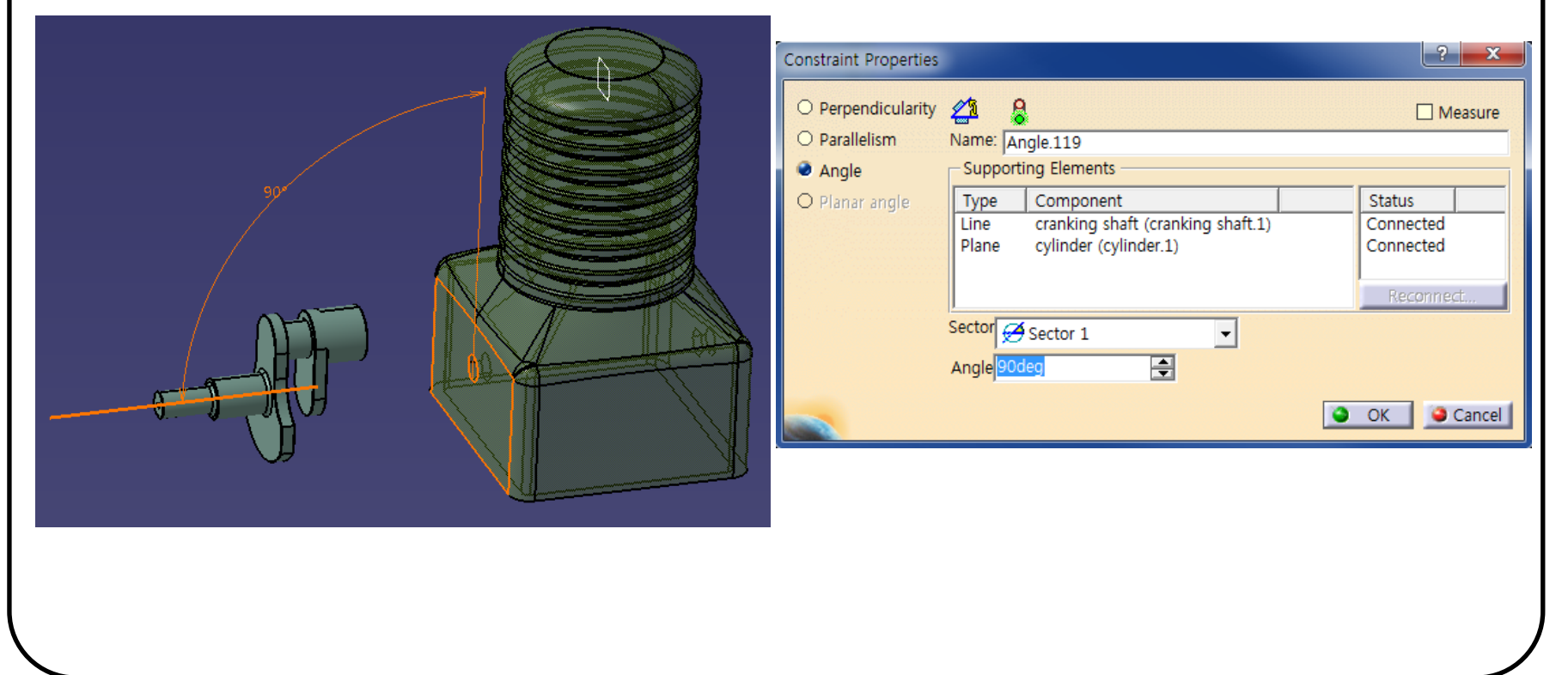

Constraints

#### Fix Component 🗸

- 현재 위치하고 있는 자리에 구속

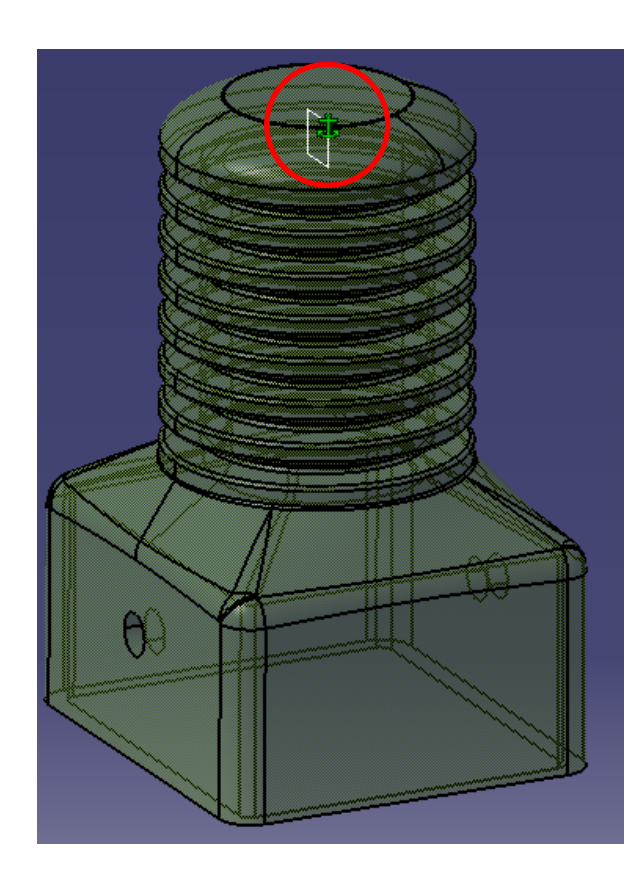

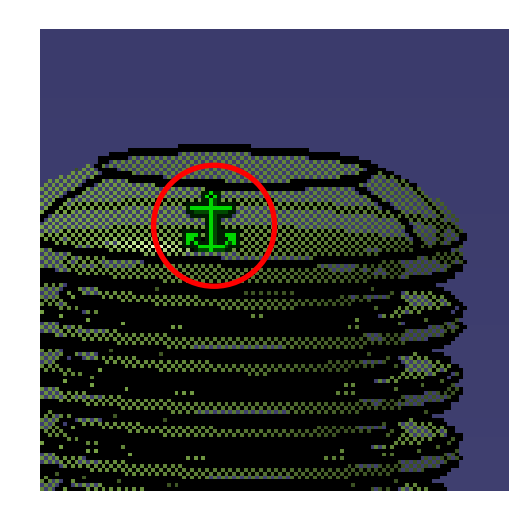

Constraints Constraints

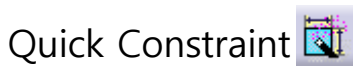

- Constraint 종류를 자동으로 결정해줌

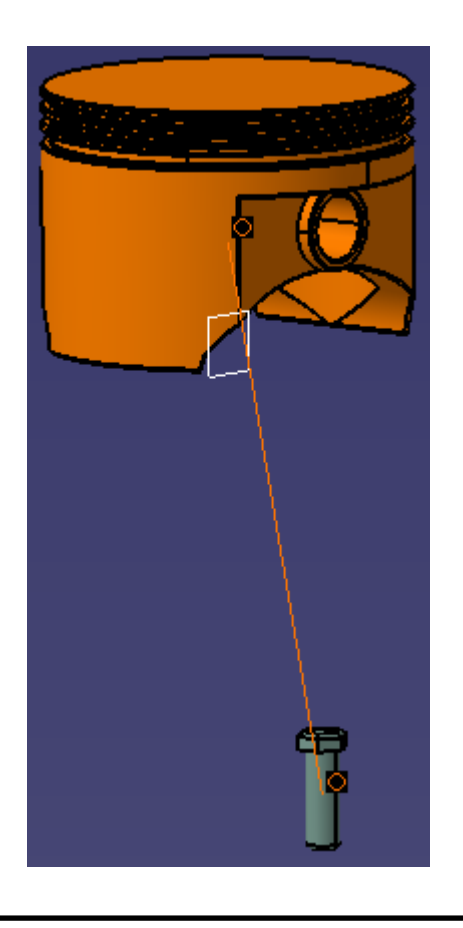

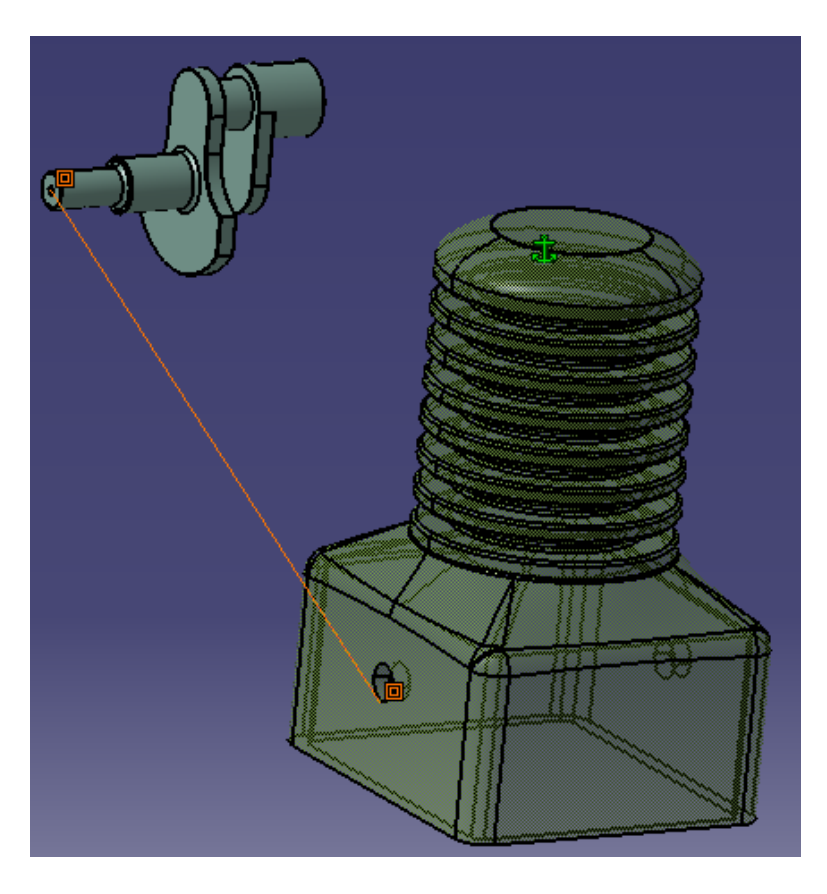

Constraints

Flexible-Rigid Sub-Assembly 🚟

- 그림과 같이 Product\_Associ 를 활성화 시킬 경우 Product\_Original 안의 2개의 component는 동시에 움직이게 된다.

<기본 트리>

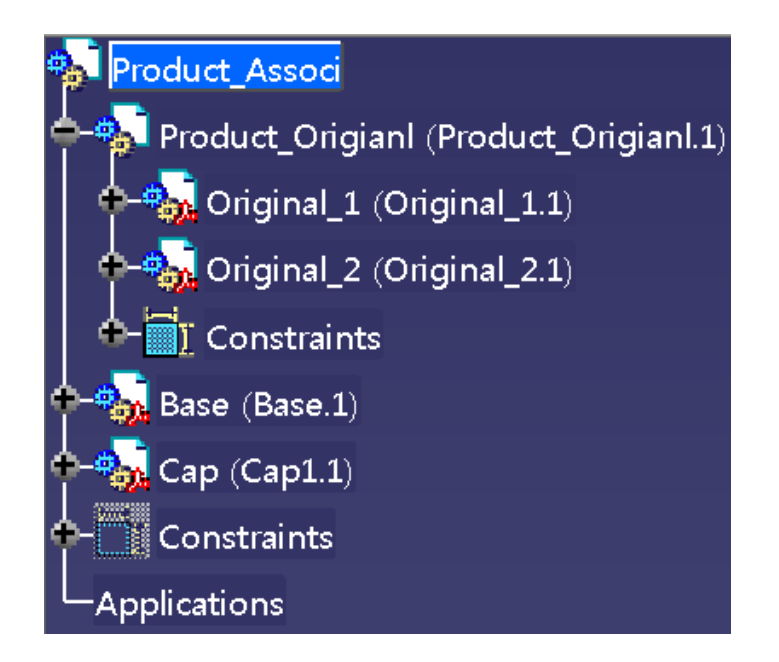

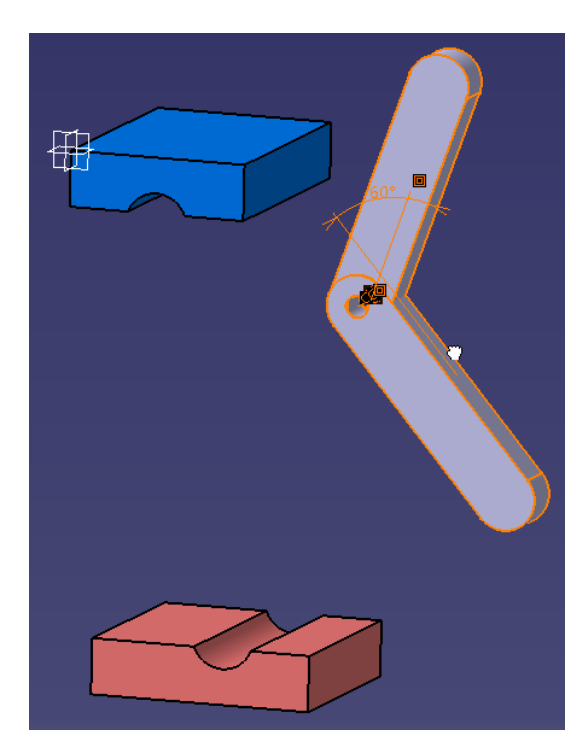

Constraints

Applications

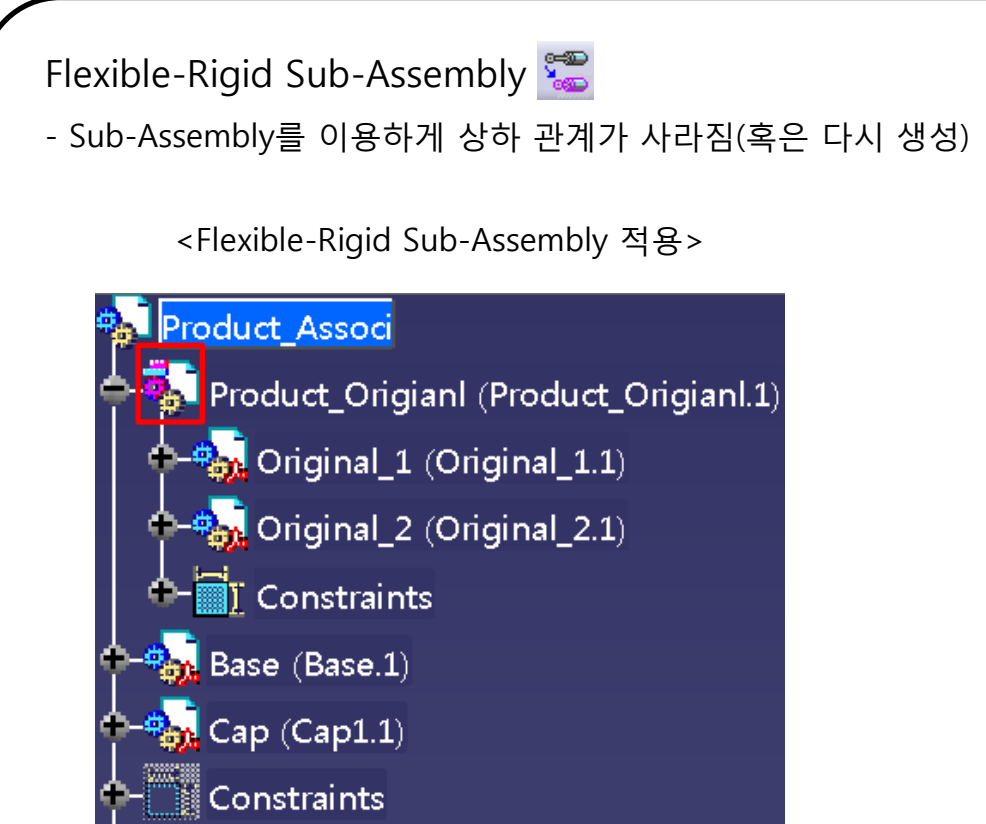

#### <선택된 component만 독립적으로 이동>

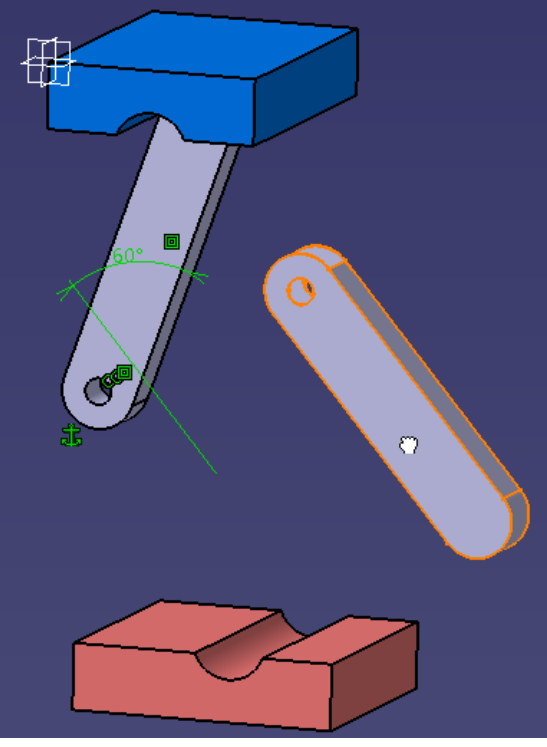

Constraints

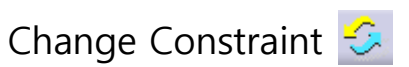

- 생성한 constraint를 변경함 (변경 가능한 List 생성)

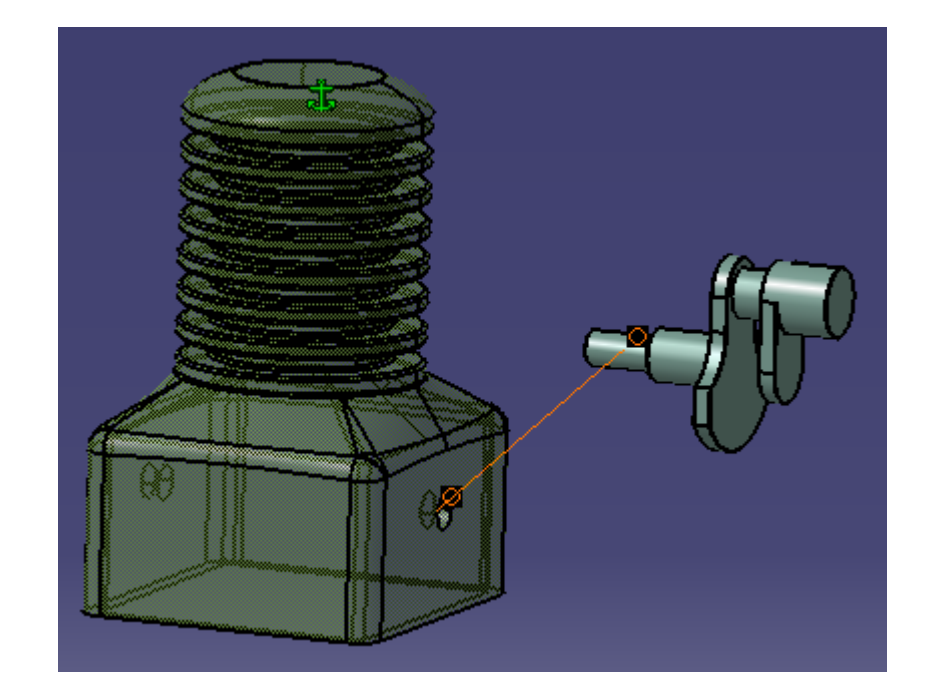

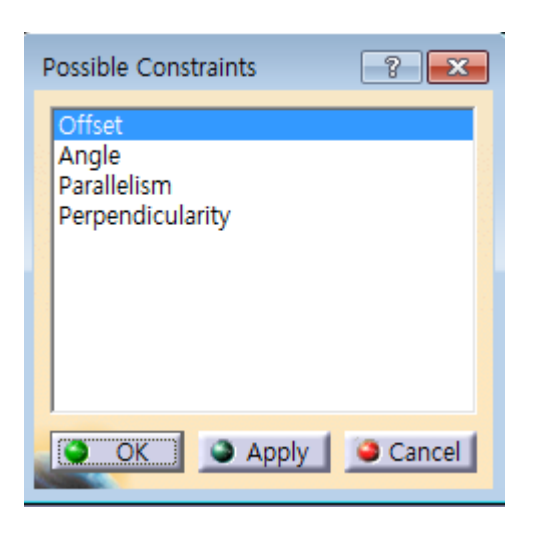

Constraints

Constraints 🗌 🥖 🌮 🕼 🖧 🥢 🗟 😤 🍕 🜃

Reuse Pattern 🚟

- 기존에 생성된 Pattern을 이용해 constraint로 연결된 component를 복사함

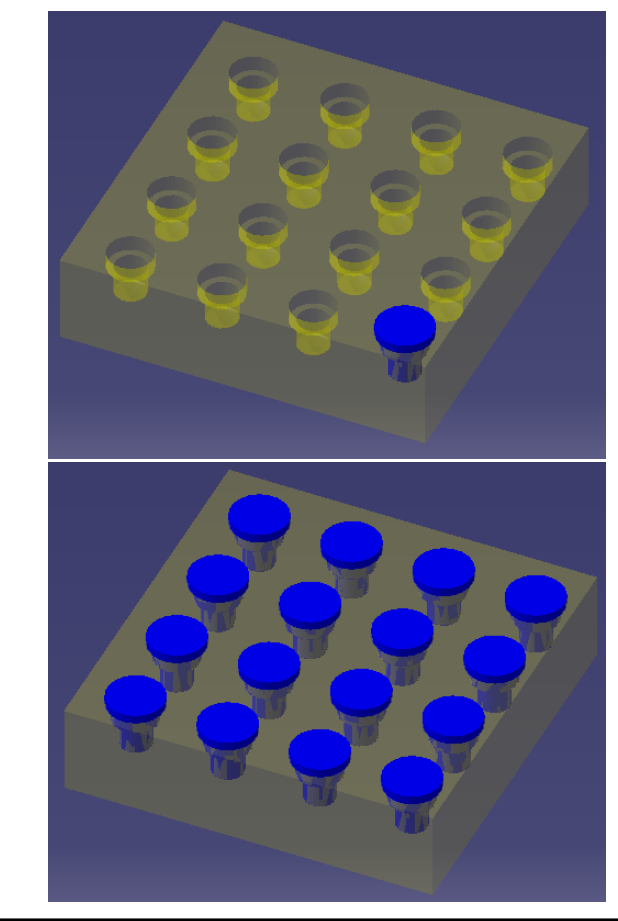

| Instantiation on a                              | pattern ?                                 |  |  |  |  |  |
|-------------------------------------------------|-------------------------------------------|--|--|--|--|--|
| ቐ Keep Link wit                                 | th the pattern                            |  |  |  |  |  |
| Name:                                           |                                           |  |  |  |  |  |
| Generated components' position with respect to: |                                           |  |  |  |  |  |
| patter                                          | n's definition                            |  |  |  |  |  |
| ⊖ genera                                        | ated constraints                          |  |  |  |  |  |
| Pattern —                                       |                                           |  |  |  |  |  |
| ##                                              | RectPattern.1                             |  |  |  |  |  |
| Instance(s):                                    | 6                                         |  |  |  |  |  |
| In component:                                   | cylinder (cylinder.1)                     |  |  |  |  |  |
| Component to                                    | instantiate                               |  |  |  |  |  |
| \delta cranking sh                              | aft (cranking shaft.1)                    |  |  |  |  |  |
| First instance on                               | pattern                                   |  |  |  |  |  |
| re-use the origi                                | nal component 📃 🚽                         |  |  |  |  |  |
| Re-use Constra                                  | aints                                     |  |  |  |  |  |
| Constraint                                      | Na Second Component Linked Pattern        |  |  |  |  |  |
| Coincidenc                                      | e.130 cylinder (cylinder.1) RectPattern.1 |  |  |  |  |  |
|                                                 |                                           |  |  |  |  |  |
|                                                 |                                           |  |  |  |  |  |
|                                                 |                                           |  |  |  |  |  |
|                                                 |                                           |  |  |  |  |  |
|                                                 | nces in a flevible component              |  |  |  |  |  |
|                                                 |                                           |  |  |  |  |  |
|                                                 | OK Apply Close                            |  |  |  |  |  |

## 실습 예제

홈페이지의 Car\_Wheel 파일을 이용하여 오른쪽 그림과 같이 Assembly Design 작업을 진행 (Assembly Design 작업 후 Explode 하여 다시 Update 했을 때 조립되어야 함)

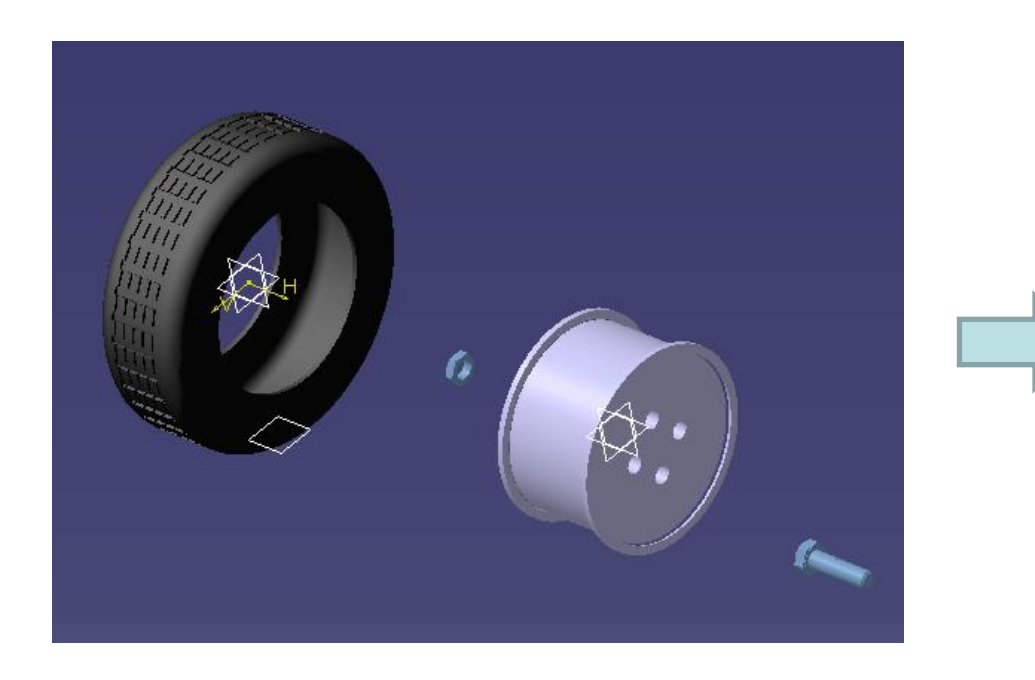

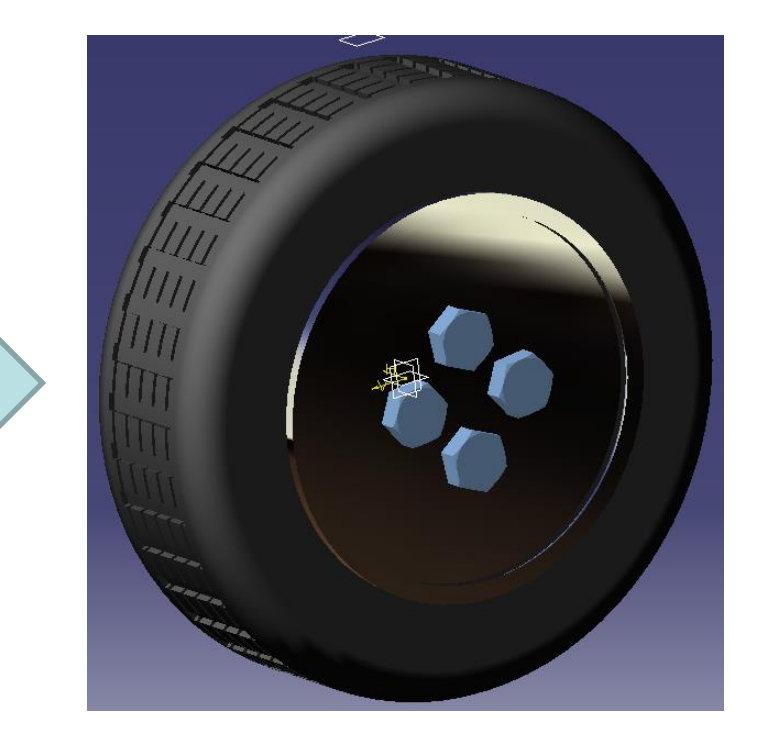

#### CONTENTS

# ✓ 시작하기

- ✓ Product Structure Tools
- ✓ Move
- ✓ Constraints

## Assembly Features Toolbar

✓ Space Analysis

#### CAD

#### **ASSEMBLY DESIGN TOOLS**

Assembly Features

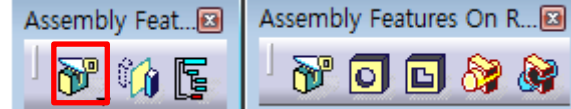

😚 🖸 🖸 🎯

Assembly Split 🕅

- 선택한 면을 기준으로 component를 분할함

<임의의 part 선택>

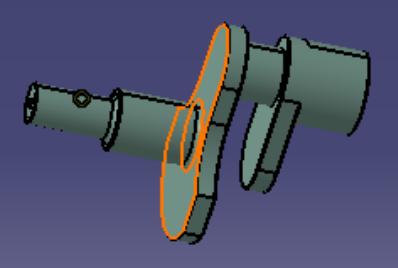

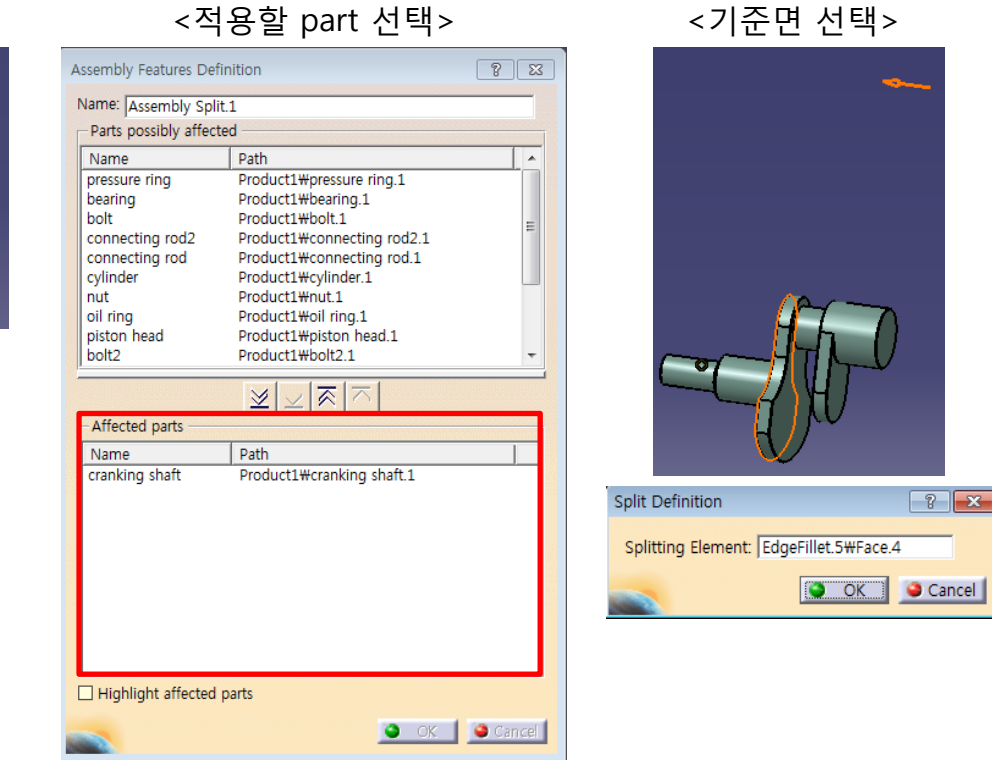

<기준면 선택>

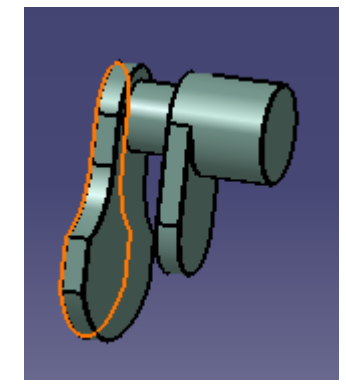

화살표 방향의 부분 만 남게됨

Assembly Features

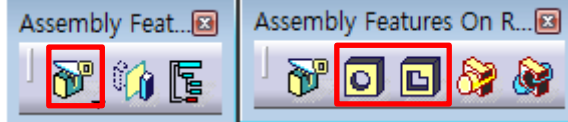

Assembly Hole/ Pocket 🚺 🖪

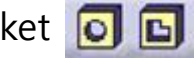

- 선택한 component에 대해 Hole/Pocket 진행 (여러 part에 동시에 생성 가능)

<Hole>

<Pocket>

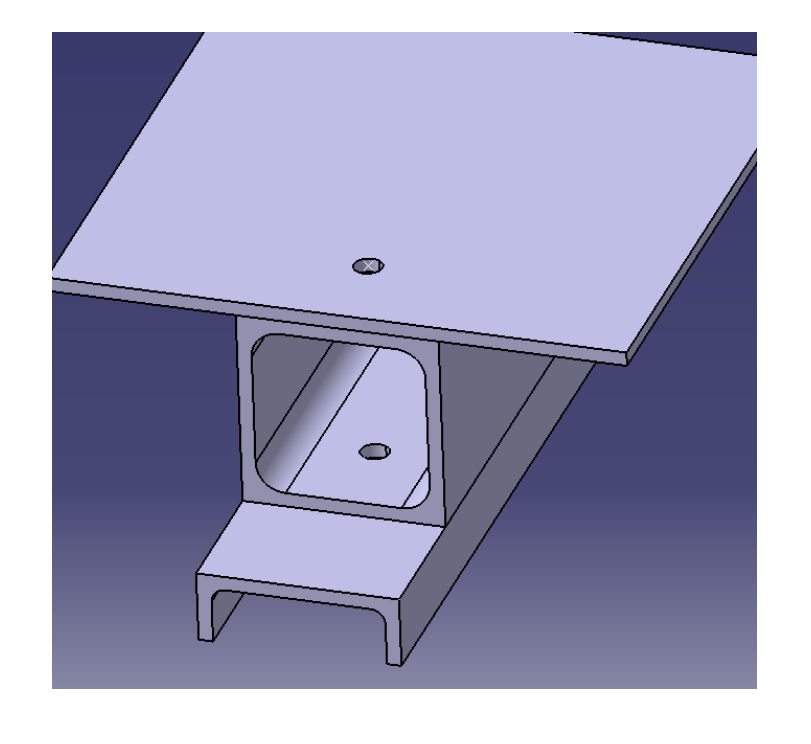

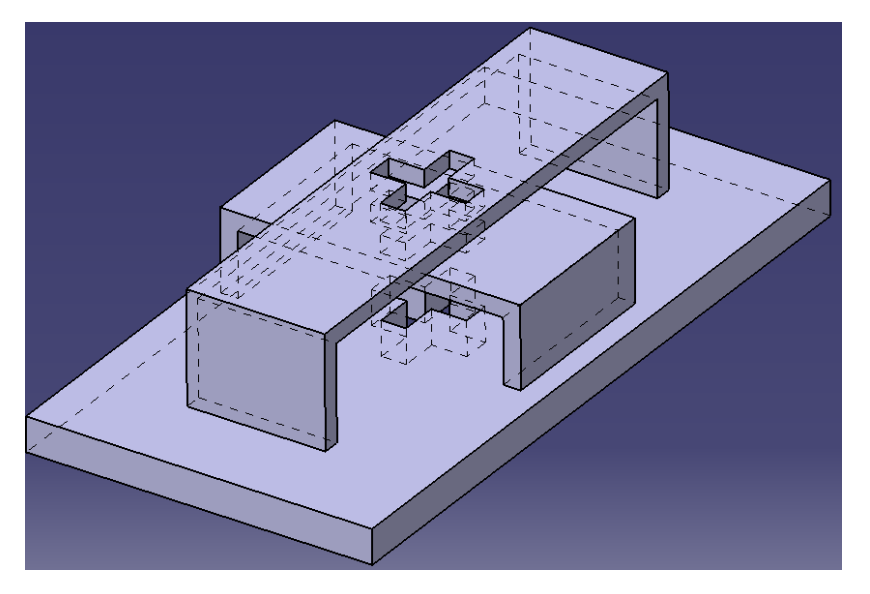

CAD

#### CAD

#### **ASSEMBLY DESIGN TOOLS**

Assembly Features

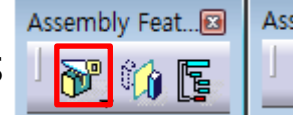

Assembly Features On R....

Assembly Add/ Remove 🎯 🎯

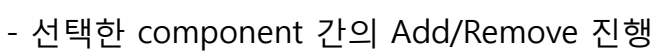

<Add>

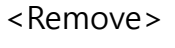

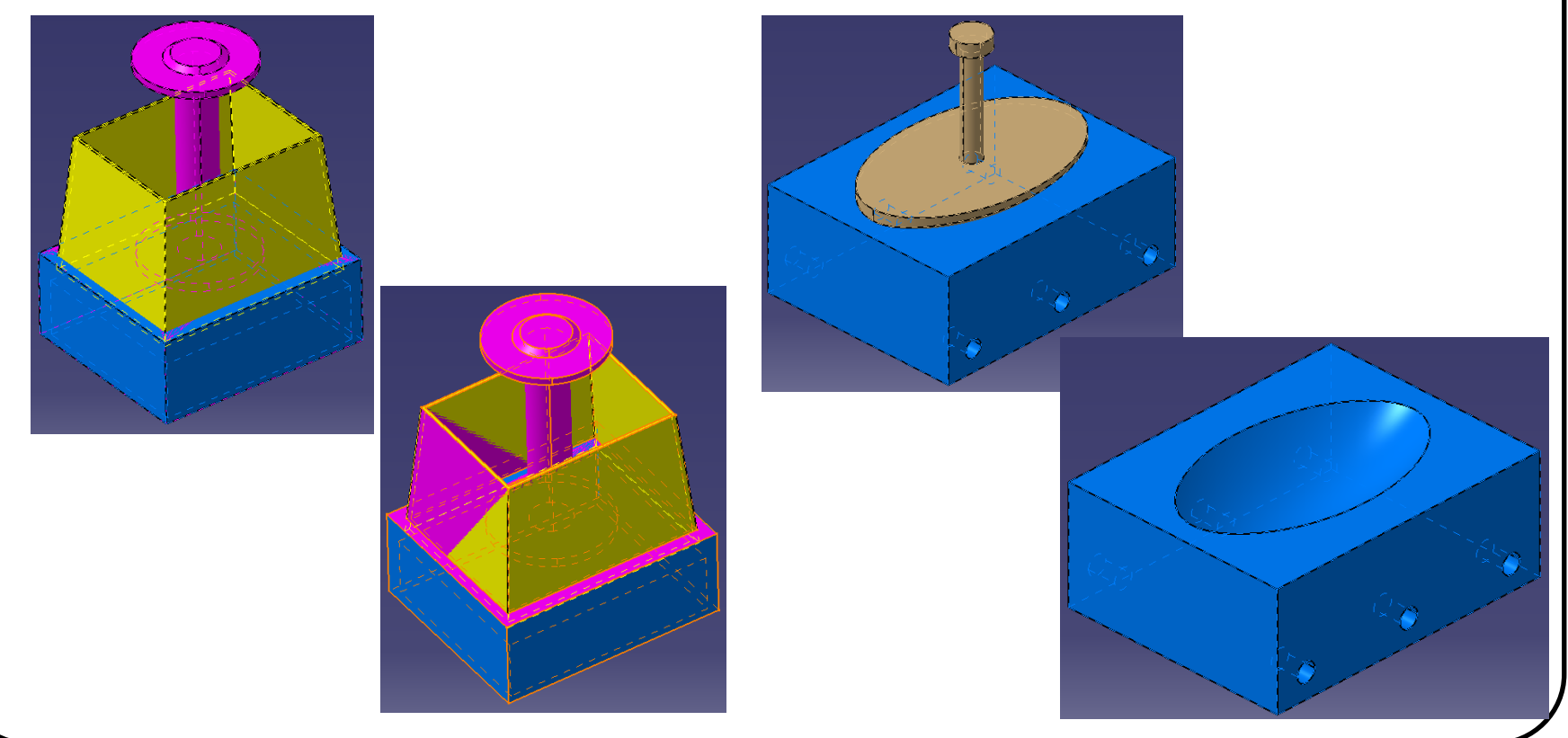

Assembly Features

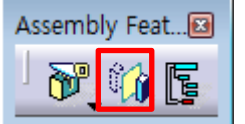

- Assembly Symmetry 🙀
- Component 대칭 복사

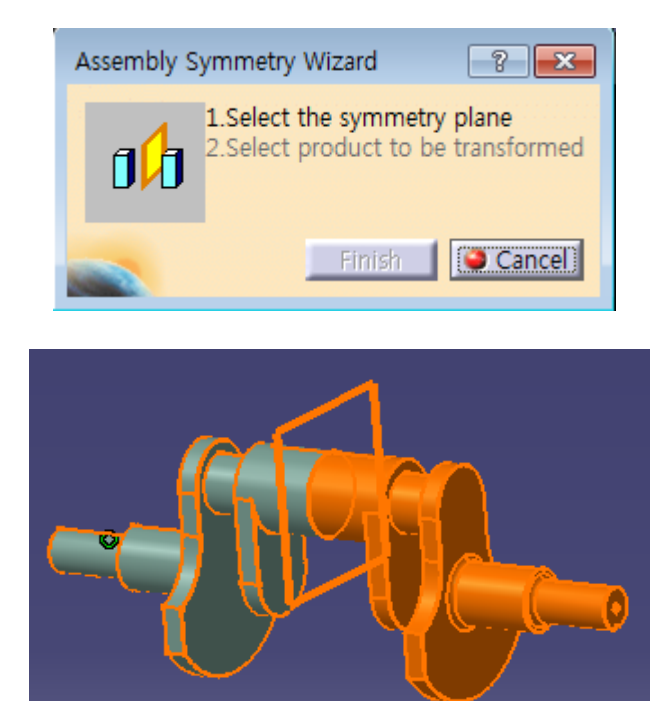

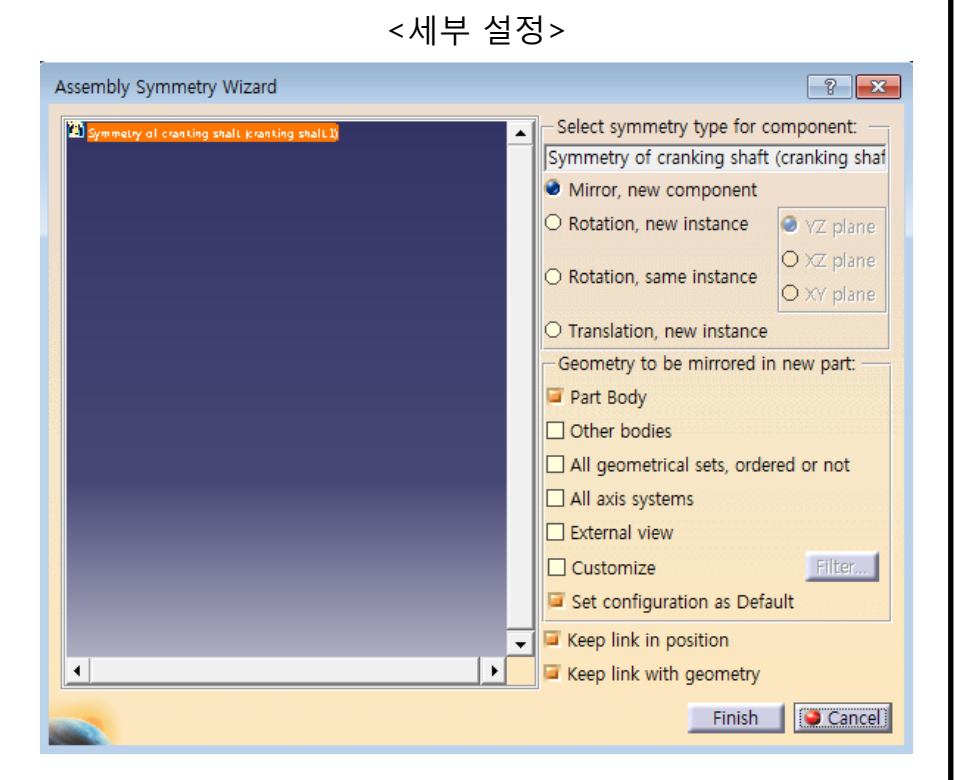

#### Copyright © Computational Design Lab. All rights reserved.

#### CONTENTS

# ✓ 시작하기

- ✓ Product Structure Tools
- ✓ Move
- ✓ Constraints
- ✓ Assembly Features Toolbar
- ✓ Space Analysis

Space Analysis

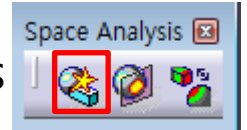

- Assembly를 구성하는 component 사이의 간섭을 확인

#### Clash 🍓

| Detini   | ition                       |                              |               |                 |                    |         |                |         |       |
|----------|-----------------------------|------------------------------|---------------|-----------------|--------------------|---------|----------------|---------|-------|
| lame:II  | Interference.1              |                              |               |                 |                    |         |                |         |       |
| ype:     | Contact + Clash             |                              |               |                 | - Omm              | Sele    | ction: 1 No se | lection |       |
|          | Between all compo           | nents                        |               |                 | -                  | Sele    | ction: 2 No se | lection |       |
|          |                             |                              |               |                 |                    | 1       | э ок 🛛         | Apply   | i Car |
| neck C   | lash                        |                              |               |                 |                    |         |                |         | ?     |
| Defini   | ition                       |                              |               |                 |                    |         |                |         |       |
| lame:    | Interference.1              |                              |               |                 |                    |         |                |         |       |
| ype:     | Contact + Clash             |                              |               |                 | ▼ 0mm              | Sele    | ction: 1 No se | lection |       |
|          | Between all compo           | nents                        |               |                 | -                  | Sele    | ction: 2 No se | lection |       |
| Result   | ts                          |                              |               |                 |                    |         |                |         |       |
| List b   | by Conflict List            | by Product   Mat             | trix          |                 |                    |         |                |         |       |
|          |                             |                              |               |                 |                    |         |                |         |       |
| No.      | Product 1                   | Product 2                    | Type          | Value           | Status             | Comment | 1              |         |       |
| No.<br>1 | Product 1<br>cranking shaft | Product 2<br>cylinder (cylin | Type<br>Clash | Value<br>-72.92 | Status<br>Relevant | Comment |                |         |       |
| No.<br>1 | Product 1<br>cranking shaft | Product 2<br>cylinder (cylin | Type<br>Clash | Value<br>-72.92 | Status<br>Relevant | Comment |                |         |       |

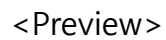

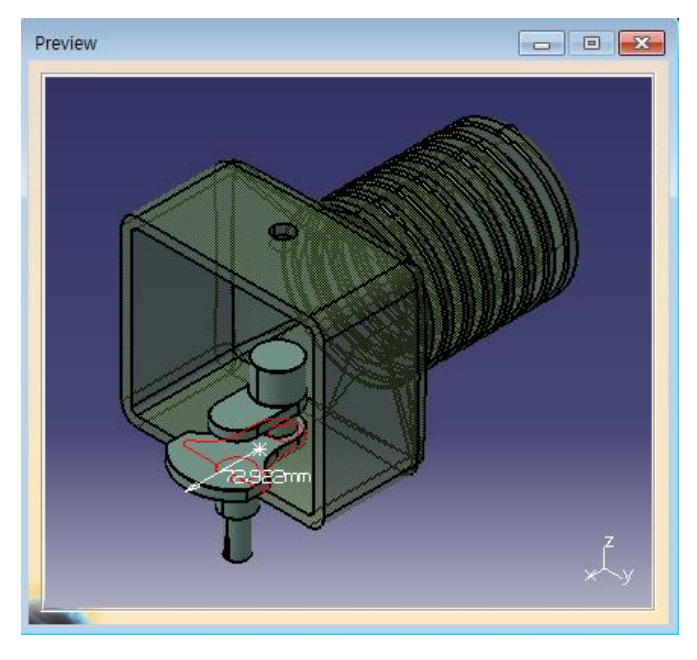

Space Analysis

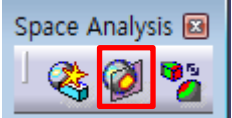

#### Sectioning 👰

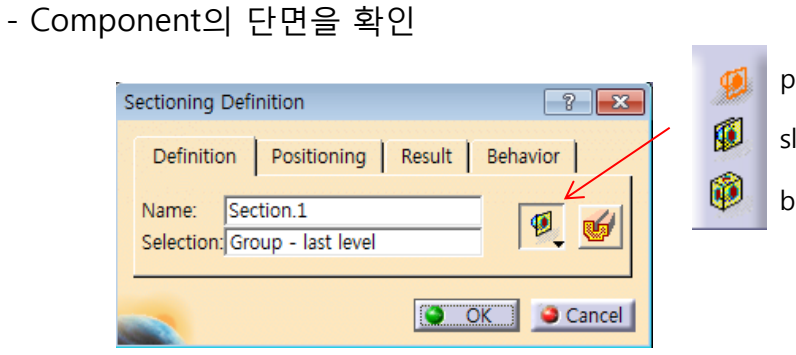

| olane |   |            |
|-------|---|------------|
| lice  | S | ectioning  |
|       |   | Definitio  |
| JOX   |   | Name:      |
|       |   | Selection. |
|       |   |            |

#### <Volume Cut> Sectioning Definition Definition Positioning Result Behavior Name: Section.1 Selection: Group - last level

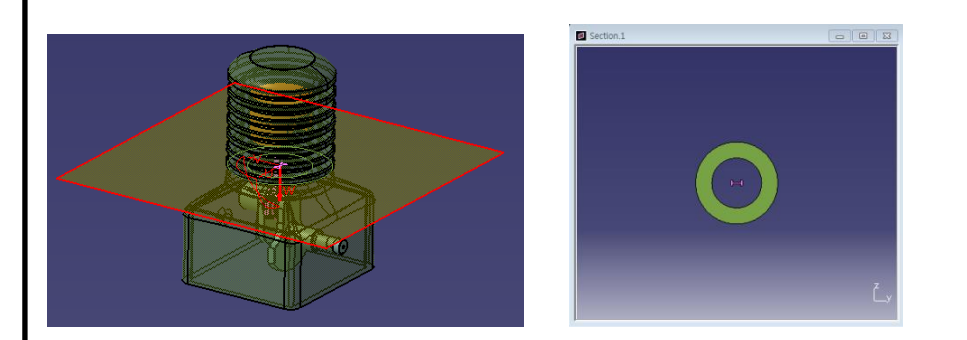

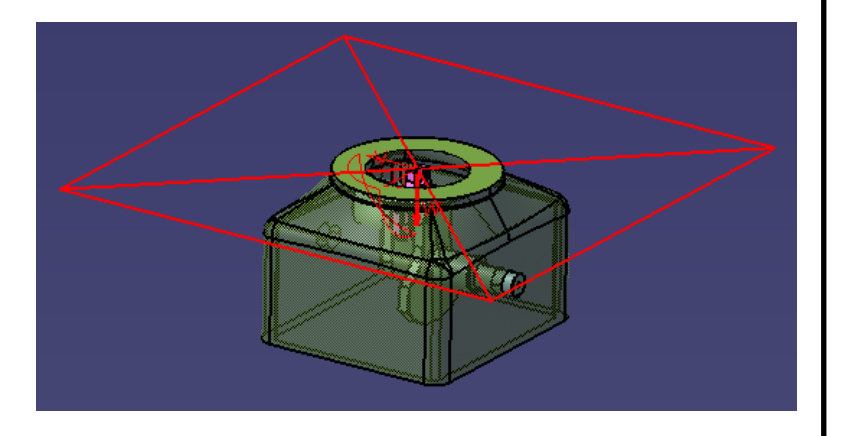

CAD

Space Analysis 🗍 🗞 🧭 🌠

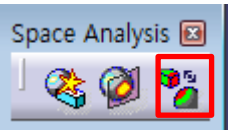

#### Distance and Band Analysis 🎽

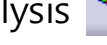

- Component간의 거리를 측정

| Edit Distan | ice  | and Band Analysis  |   |          |                  |       | ? 💌           |
|-------------|------|--------------------|---|----------|------------------|-------|---------------|
| _ Definitio | on - |                    |   |          |                  |       |               |
| Name:       | Di   | stance.1           |   |          |                  |       |               |
| Type:       | м    | inimum             |   | -        | Selection: 1     | 2     | products      |
|             | In   | side one selection |   | -        | Selection: 2     | N     | o selection   |
|             |      |                    |   |          | Minimum distance | : 1r  | nm            |
| Accuracy    | : 5r | nm 🔳               |   | <b>B</b> | Maximum distance | e: 2r | nm            |
| Results     |      |                    |   |          |                  |       |               |
| Distance    |      | 0mm                |   |          |                  |       |               |
| Delta       | Х    | 0mm                | Y | 0mm      |                  | Z     | 0mm           |
| Point 1     | Х    | 38.015mm           | Y | -9.65    | 3mm              | Z     | -72.992mm     |
| Point 2     | Х    | 38.015mm           | Y | -9.65    | 3mm              | Z     | -72.992mm     |
| Point 1 o   | n    | cylinder.1         |   |          |                  |       |               |
| Point 2 o   | n    | cranking shaft.1   |   |          |                  |       |               |
|             |      |                    |   |          | 0                | К     | Apply Ocancel |

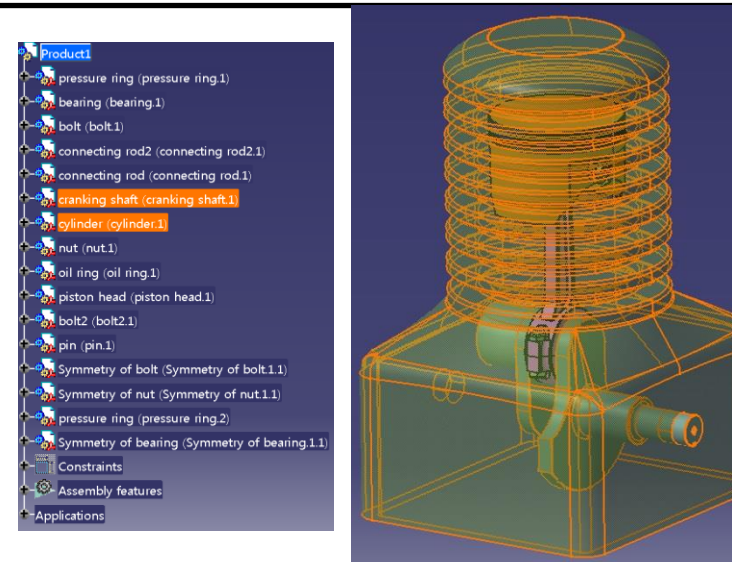

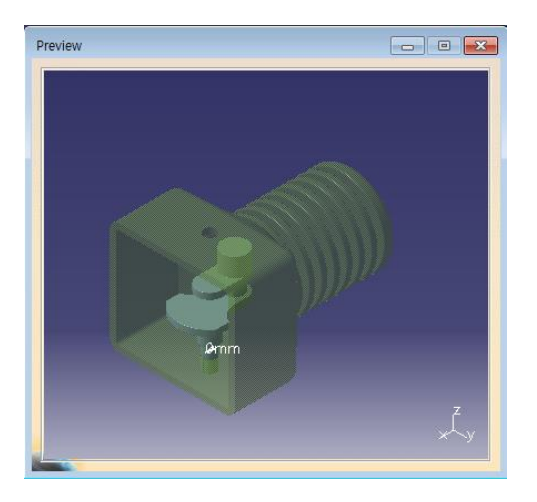

## 실습 과제

홈페이지의 HW\_Model 파일을 이용하여 오른쪽 그림과 같이 Assembly Design 작업을 진행 (Assembly Design 작업 후 Explode 하여 Update 했을 때 조립되어야 함 – Product + Part 파일들 압축하여 업로드)

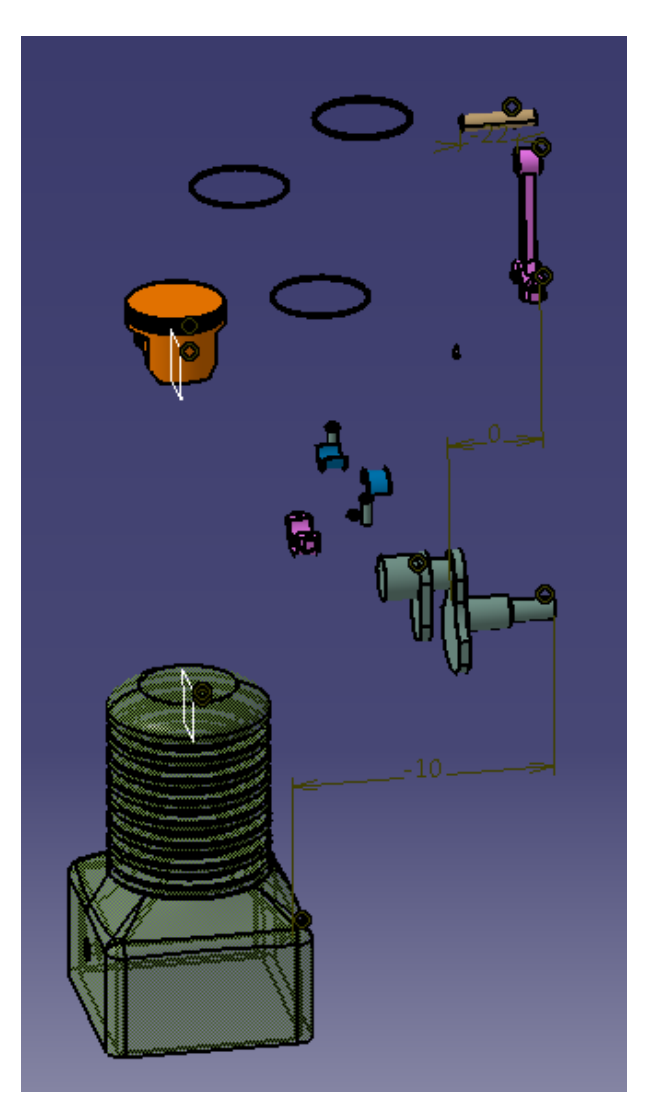

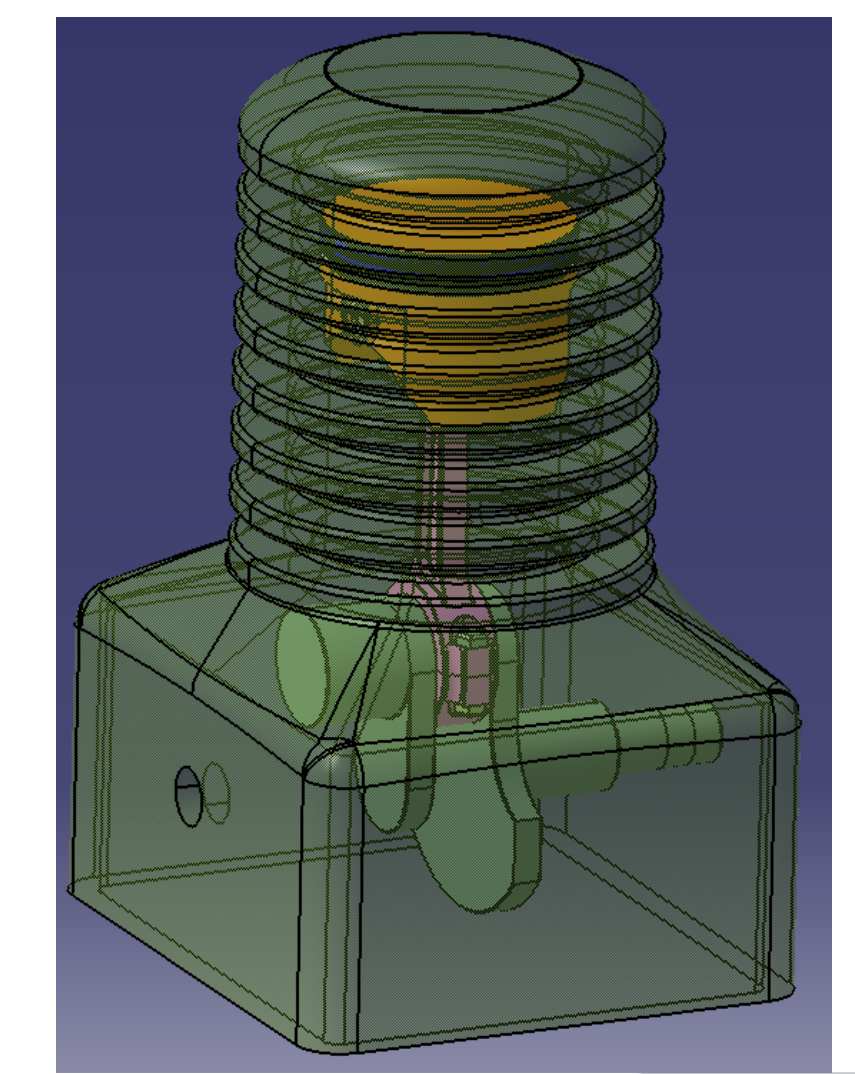